教育部 5G 行動寬頻人才培育跨校教學聯盟計畫 5G 行動網路協定與核網技術聯盟中心示範課程

# 4G/5G 行動寬頻協同網路

# 實驗二 DC 效能量測與分析

# 副教授:吴俊興 助教:林原進、吴振宇

國立高雄大學 資訊工程學系

目錄

| 實驗                                       | <b>食二</b> |        |                     | 1  |
|------------------------------------------|-----------|--------|---------------------|----|
| <u> </u>                                 |           | 平台势    | <b>剁構</b>           | 5  |
|                                          | 1.        | 實驗孕    | <b>剁構</b>           | 5  |
|                                          | 2.        | 實驗環    | 景境                  | 5  |
| <u> </u>                                 | •         | 軟硬體    | 豊需求                 | 6  |
|                                          | 1.        | 硬體     |                     | 6  |
|                                          | 2.        | 軟體     |                     | 6  |
| Ξ·                                       | •         | 介紹。    | srsLTE 架構           | 7  |
|                                          | 1.        | Data F | low                 | 7  |
|                                          | 2.        | 程式約    | 吉構                  | 7  |
|                                          |           | 2.1.   | pdcp.cc             | 7  |
|                                          |           | 2.2.   | enb.cc              | 8  |
|                                          |           | 2.3.   | ue_interface.h      | 8  |
|                                          |           | 2.4.   | ue.cc               | 8  |
|                                          | 3.        | 封包济    | <b>秔程</b>           | 9  |
|                                          |           | 3.1.   | eNB 封包流程            | 9  |
|                                          |           | 3.2.   | UE 封包流程             | 9  |
| 四、                                       |           | 環境多    | 安裝                  | 10 |
|                                          | 1.        | Linux  | Kernel 安裝           | 10 |
|                                          |           | 1.1.   | 下載及安裝 Kernel        | 10 |
| 三、三、三、三、三、三、三、三、三、三、三、三、三、三、三、三、三、三、三、三、 |           | 1.2.   | 修改開機選單和設定           | 10 |
|                                          |           | 1.3.   | 更新 grub 設定          | 11 |
|                                          |           | 1.4.   | 檢查 Kernel 版本        | 11 |
|                                          | 2.        | 安裝棒    | 目關套件                | 11 |
| 三、                                       |           | 2.1.   | 一般套件                | 11 |
|                                          |           | 2.2.   | RF Front-end Driver | 11 |
|                                          |           | 2.3.   | mbed TLS            | 12 |
|                                          |           | 2.4.   | srsGUI              | 12 |
|                                          |           | 2.5.   | srsLTE              | 12 |
|                                          | 3.        | 設定及    | ວ編譯 srsLTE          | 14 |
|                                          |           | 3.1.   | 設定 UE MAC           | 14 |
|                                          |           | 3.2.   | 設定 eNB MAC          | 14 |
|                                          |           | 3.3.   | 設定 UE NIC Name      | 15 |
|                                          |           | 3.4.   | 設定 eNB NIC Name     | 15 |
|                                          |           | 3.5.   | 编譯 srsLTE           | 16 |
|                                          |           | 3.6.   | 修改 srsEPC 設定檔       | 16 |

|    |    | 3.7.   | 修改 srsEPC 資料庫      | 17 |
|----|----|--------|--------------------|----|
|    |    | 3.8.   | 修改 srseNB 設定檔      | 18 |
|    |    | 3.9.   | 修改 srsUE 設定檔       | 19 |
| 五、 |    | srsLTE | 測試                 | 20 |
|    | 1. | 執行 E   | EPC                | 20 |
|    | 2. | 執行 θ   | eNB                | 20 |
|    | 3. | 執行し    | JE                 | 21 |
|    |    | 3.1.   | UE Attach 成功       | 21 |
|    |    | 3.2.   | UE Attach 失敗       | 22 |
|    |    | 3.3.   | 開啟後 UE 設定          | 23 |
|    | 4. | 流量測    | 则試                 | 23 |
|    | 5. | MCS    |                    | 24 |
|    |    | 5.1.   | Download Link      | 25 |
|    |    | 5.2.   | Upload Link        | 26 |
|    | 6. | FDD TI | hroughput          | 27 |
| 六、 |    | 實驗     |                    | 28 |
|    | 1. | 傳輸出    | 上例                 | 28 |
|    |    | 1.1.   | 設定 LTE 與 WLAN 比例   | 28 |
|    |    | 1.2.   | 重新編譯 srsLTE        | 28 |
|    |    | 1.3.   | 執行 srsEPC          | 29 |
|    |    | 1.4.   | 執行 srseNB          | 29 |
|    |    | 1.5.   | 執行 srsUE           | 30 |
|    |    | 1.6.   | 流量測試               | 31 |
|    | 2. | 封包排    | 作序                 | 32 |
|    |    | 2.1.   | 設定 LTE WLAN 排序功能   | 32 |
|    |    | 2.2.   | 重新編譯 srsLTE        | 32 |
|    |    | 2.3.   | 執行 srsEPC          | 33 |
|    |    | 2.4.   | 執行 srseNB          | 33 |
|    |    | 2.5.   | 執行 srsUE           | 34 |
|    |    | 2.6.   | 流量測試               | 35 |
|    | 3. | 自動調    | 周整傳輸比例             | 36 |
|    |    | 3.1.   | 設定 LTE WLAN 自動調配功能 | 36 |
|    |    | 3.2.   | 設定 LTE WLAN 自動調配功能 | 38 |
|    |    | 3.3.   | 重新編譯 srsLTE        | 39 |
|    |    | 3.4.   | 執行 srsEPC          | 39 |
|    |    | 3.5.   | 執行 srseNB          | 40 |
|    |    | 3.6.   | 執行 srsUE           | 40 |
|    |    | 3.7.   | 流量測試               | 41 |

# 一、 平台架構

1. 實驗架構

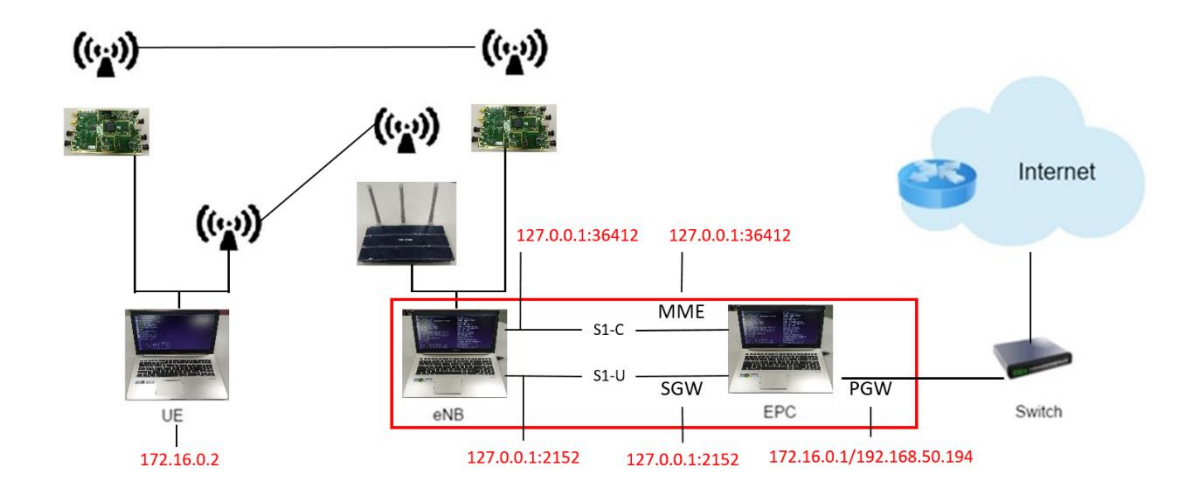

本實驗架構如圖所示,共分成兩個部分,第一部分由 EPC 和 eNB 組成,透過程 式指定 ip 位址由同一台電腦開啟,利用乙太網路線連接外網,第二部分為 UE, 兩台電腦皆有連接 USRP 並且透過 SMA 線對連,同時連上 HUB-Wifi。

2. 實驗環境

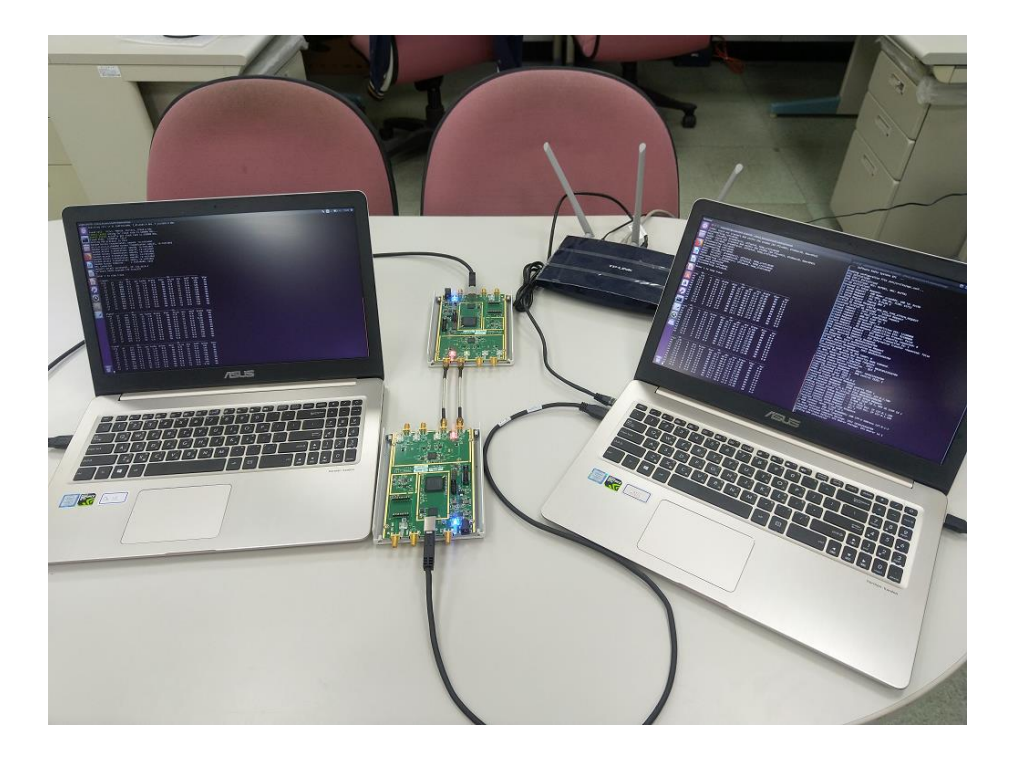

# 二、 軟硬體需求

# 1. 硬體

| 名稱      | 規格                  | 數量 | 目的            |   |
|---------|---------------------|----|---------------|---|
|         | 電腦型號:               | 1  | 啟動            | ħ |
| EPC+eNB | ASUS NB M580V       | 1  | MME,S-GW,P-GW |   |
|         | USRP B210           | 1  | 啟動 srsLTE eNB |   |
|         | 電腦型號:               | 1  | 描<br>払<br>LIE |   |
| UE      | ASUS NB M580V       | 1  | 探妍 UL         |   |
|         | USRP B210           | 1  | 啟動 srsLTE UE  |   |
| 無線分享器   | TP-LINK TL-WR1043ND | 1  | 實現無線分享器功能     |   |

# 2. 軟體

| 名稱          | 軟體               | 版本                                                                                                    | 目的                                  |
|-------------|------------------|----------------------------------------------------------------------------------------------------|-------------------------------------|
| EPC+<br>eNB | Ubuntu<br>srsLTE | Ubuntu 16.04<br>Kernel:<br>linux-image-4.13.16-041316-<br>lowlatency<br>srsLTE 18.6.1<br>470953bf9c5875646e4d504<br>9c8f213d202fa84fd | 啟動 HSS,<br>MME,<br>S-GW,<br>P-GW 功能 |
| UE          | Ubuntu           | Ubuntu 16.04<br>Kernel:<br>linux-image-4.13.16-041316-<br>lowlatency                                                                  | 啟動 UE 功<br>能                        |
|             | srsLTE           | srsLTE 18.6.1<br>470953bf9c5875646e4d504<br>9c8f213d202fa84fd                                                                         |                                     |
| PC          | Wireshark        | 2.6.8 (Ubuntu)                                                                                                    | 觀察協定                                |
|             | lperf            | 3.1.3 (Client)<br>3.1.3(Server)                                                                                                    | 測量網路<br>頻寬                          |

三、 介紹 srsLTE 架構

# 1. Data Flow

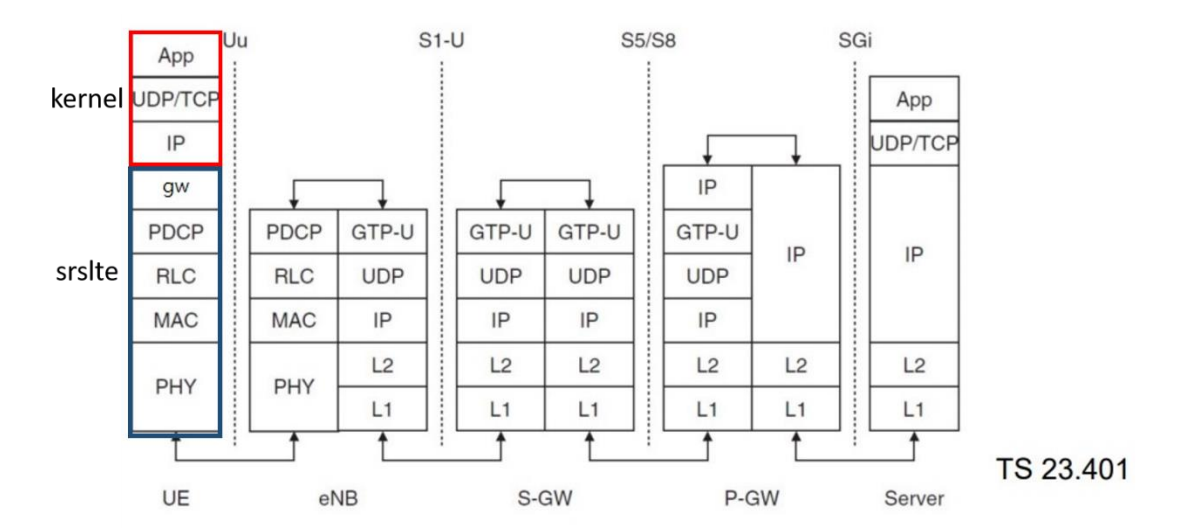

# 2. 程式結構

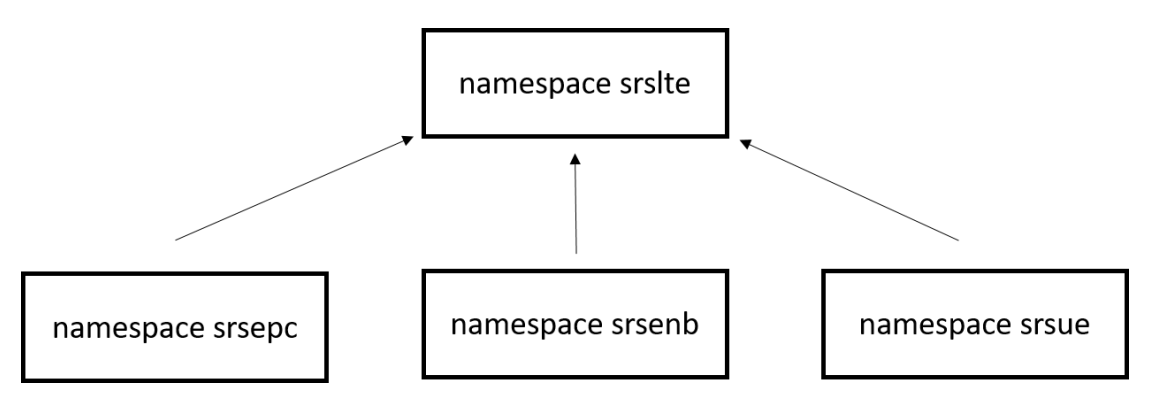

srsepc、srsenb、srsue有一些程式碼是共用的,共用的程式碼會寫在 namespace srslte, 當有需要使用的時候會呼叫 srslte 裏面的程式碼。

2.1. pdcp.cc

```
檔案位置:srsenb\src\upper\pdcp.cc
```

```
程式碼:
```

void pdcp::init(rlc\_interface\_pdcp\* rlc\_, ..., srslte::log\* pdcp\_log\_)

{

```
rlc = rlc_;
rrc = rrc_;
gtpu = gtpu_;
log_h = pdcp_log_;
pool = srslte::byte_buffer_pool::get_instance();
pthread_rwlock_init(&rwlock, NULL);
```

}

srsenb 界面的運作部份會寫在 srsenb\src\,同時如果 srsenb 的界面有需要使用其 他層的 function,它在初始化的時候會取得其他層的界面,有需要時再呼叫其他 層的界面來使用其他層的 function。

pdcp.init 會呼叫 srsenb\src\upper\pdcp.cc 裏面的 init()

```
2.2. enb.cc
檔案位置:srsenb\src\enb.cc
程式碼:
namespace srsenb
{
    bool enb::init(all_args_t *args_)
    {
        pdcp_log.init("PDCP ", logger);
        pdcp_log.set_level(level(args->log.pdcp_level));
        pdcp_log.set_hex_limit(args->log.pdcp_hex_limit);
         pdcp.init(&rlc, &rrc, &gtpu, &pdcp_log);
    }
}
srsenb 所有程式的界面初始化會在 srsenb\src\enb.cc 開始
2.3. ue interface.h
檔案位置:srslte\lib\include\srslte\interfaces.ue interface.h
程式碼:
namespace srsue
{
    class pdcp interface rrc{...};// pdcp function for rrc
    class rlc interface pdcp{...};// rlc function for pdcp
}
UE 所有的界面會寫在 ue_interfaces.h
2.4. ue.cc
檔案位置:srsue\src\ue.cc
程式碼:
namespace srsue
{
    bool ue::init(all_args_t *args_)
    {
```

pdcp\_log.init("PDCP ", logger); pdcp\_log.set\_level(level(args->log.pdcp\_level)); pdcp\_log.set\_hex\_limit(args->log.pdcp\_hex\_limit); pdcp.init(&rlc, &rrc, &gw, &pdcp\_log, ...);

}

}

srsue 所有程式的界面初始化會在 srsue\src\ue.cc 開始

3. 封包流程

3.1. eNB 封包流程

UE -> eNB -> EPC //eNB 收到從 UE 收到封包, rlc 層收到封包 srsenb::pdcp::write\_pdu() //rlc 呼叫 pdcp 的界面把封包送到 pdcp 層 -|-> srslte::pdcp::write\_pdu() //enb 的 pdcp 界面呼叫 srslte 的 pdcp 界面 |-> srslte::pdcp\_entity::write\_pdu() // srslte 的 pdcp 界面再呼叫運作程式 |-> srsenb::gtpu::write\_pdu() //pdcp 再呼叫 gtpu 界面

UE <- eNB <- EPC //eNB 收到從 EPC 收到封包,gtpu 層收到封包 srsenb::gtpu::run\_thread(){ recv(); } //gtpu 層收到 EPC 送來的封包 -|-> srsenb::pdcp::write\_sdu()//gtpu 層呼叫 pdcp 的界面把封包送到 pdcp 層 |-> srslte::pdcp::write\_sdu() //enb 的 pdcp 界面呼叫 srslte 的 pdcp 界面 |-> srslte::pdcp\_entity::write\_sdu() //srslte 的 pdcp 界面再呼叫運作程式 |-> srsenb::rlc::write\_sdu() //pdcp 再呼叫 rlc 界面 |->...

3.2. UE 封包流程

UE -> eNB //UE 把封包送到 eNB

srsue::gw::run\_thread() //UE 取得封包

-|-> srslte::pdcp::write\_sdu() //gw 層呼叫 pdcp 界面並把封包送到 pdcp 層 |-> srslte::pdcp\_entity::write\_sdu()

|->...

UE <- eNB //UE 底層收到 eNB 的封包

|->...

|-> srslte::pdcp::write\_pdu() //底層呼叫 pdcp 界面並把封包送到 pdcp 層
|-> srslte::pdcp\_entity::write\_pdu()//pdcp 界面呼叫 pdcp 運作程式
|-> srsue::gw::write\_pdu() { write(); }//pdcp 呼叫 gw 層的界面

# 四、 環境安裝

# 1. Linux Kernel 安裝

### 1.1. 下載及安裝 Kernel

| 開啟一個終端機(Terminal), | 並且依序輸入 |
|--------------------|--------|
|--------------------|--------|

| wget                                                                           | -P                              | ~/Downloads/kernel |  |  |  |  |
|--------------------------------------------------------------------------------|---------------------------------|--------------------|--|--|--|--|
| http://kernel.ubuntu.com/~kernel-ppa/mainline/v4.13.16/linux-headers-4.13.16-0 |                                 |                    |  |  |  |  |
| 41316_4.13.16-041316.201711240901_all.deb                                      |                                 |                    |  |  |  |  |
| wget -P ~/Downloads/kernel                                                     |                                 |                    |  |  |  |  |
| http://kernel.ubuntu.com/~kernel-ppa/mainline/v4.13.16/linux-headers-4.13.16-0 |                                 |                    |  |  |  |  |
| 41316-lowlatency_4.13.16-041316.201711240901_amd64.deb                         |                                 |                    |  |  |  |  |
| wget                                                                           | -P                              | ~/Downloads/kernel |  |  |  |  |
| http://kernel.ubuntu.com/~kernel-ppa/mainline/v4.13.16/linux-image-4.13.16-04  |                                 |                    |  |  |  |  |
| 1316-lowlatency                                                                | y_4.13.16-041316.201711240901_a | umd64.deb          |  |  |  |  |
| sudo dpkg -i ~/I                                                               | Downloads/kernel/*.deb          |                    |  |  |  |  |

## 1.2. 修改開機選單和設定

```
開啟終端機(Terminal)輸入以下指令
sudo gedit /etc/default/grub
找到下列文字
GRUB_HIDDEN_TIMEOUT=0
GRUB_HIDDEN_TIMEOUT_QUIET=true
改成
#GRUB_HIDDEN_TIMEOUT=0
#GRUB_HIDDEN_TIMEOUT_QUIET=true
储存後離開
```

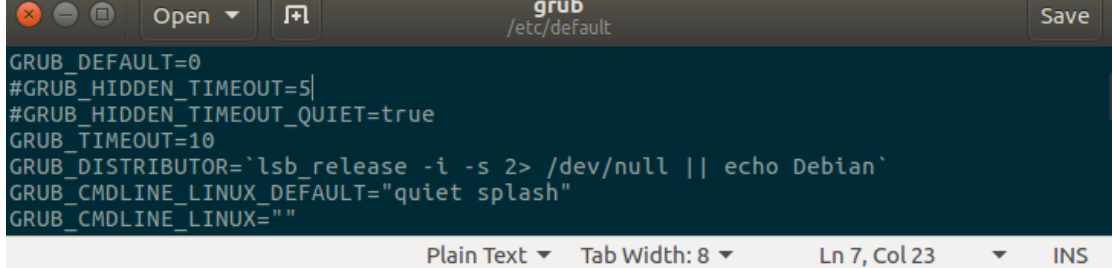

### 1.3. 更新 grub 設定

開啟終端機並輸入以下指令

sudo update-grub2

接著輸入以下指令,重新啟動電腦

sudo reboot

然後在開機選單選擇剛才安裝的 lowlatency

### 1.4. 檢查 Kernel 版本

重新開機後在終端機輸入指令,確認版本

uname -r

| nuk@nuk:~\$_unamea<br>Linux nuk 4.13.16-041316-lowlatency #201711240901 SMP PREEMPT<br>Fri Nov 24 09:04:55 UIC 2017 x86_64 x86_64 x86_64 GNU/Linux<br>nuk@nuk:~\$ | 😣 🖨 🗊 nuk@nuk: ~                                                                                                  |                                                      |
|----------------------------------------------------------------------------------------------------|----------------------------------------------------------------------------------------------------|------------------------------------------------------|
|                                                                                                    | nuk@nuk:~\$ uname -a<br>Linux nuk 4.13.16-041316-lowlatency<br>Fri Nov 24 09:04:55 UIC 2017 x86_64<br>nuk@nuk:~\$ | #201711240901 SMP PREEMPT<br>x86_64 x86_64 GNU/Linux |

# 2. 安裝相關套件

2.1. 一般套件

開啟終端機並輸入

sudo apt-get install cmake libfftw3-dev libboost-all-dev libconfig++-dev libsctp-dev

### 2.2. RF Front-end Driver

開啟終端機並依序輸入

| sudo add-apt-repository ppa:ettusresearch/uhd      |
|----------------------------------------------------|
| sudo apt-get update                                |
| sudo apt-get install libuhd-dev libuhd003 uhd-host |
| python3 /lib/uhd/utils/uhd_images_downloader.py    |

# 2.3. mbed TLS

開啟終端機並依序輸入

wget https://tls.mbed.org/download/start/mbedtls-2.6.0-apache.tgz

tar zxvf mbedtls-2.6.0-apache.tgz

sudo mv ~/Donwload/mbedtls-2.6.0 /usr/local

cd cd /usr/local/mbedtls-2.6.0

cmake.

make

make test

cmake -DENABLE\_TESTING=Off .

cmake -DUSE\_SHARED\_MBEDTLS\_LIBRARY=On .

sudo make install library

### 2.4. srsGUI

開啟終端機並依序輸入

| sudo apt-get install libboost-system-dev libboost-test-dev libboost-thread-dev |  |  |  |  |  |  |  |  |  |
|--------------------------------------------------------------------------------|--|--|--|--|--|--|--|--|--|
| libqwt-dev libqt4-dev                                                          |  |  |  |  |  |  |  |  |  |
| git clone https://github.com/srsLTE/srsGUI.git                                 |  |  |  |  |  |  |  |  |  |
| cd ~/srsgui                                                                    |  |  |  |  |  |  |  |  |  |
| mkdir build                                                                    |  |  |  |  |  |  |  |  |  |
| cd build                                                                       |  |  |  |  |  |  |  |  |  |
| cmake/                                                                         |  |  |  |  |  |  |  |  |  |
| make                                                                           |  |  |  |  |  |  |  |  |  |
| make test                                                                      |  |  |  |  |  |  |  |  |  |

### 2.5. srsLTE

開啟終端機並依序輸入

| git clone https://github.com/nukcsie2066/nukxDC.git |
|-----------------------------------------------------|
| cd srsLTE                                           |
| mkdir build                                         |
| cd build                                            |
| cmake/                                              |
| make                                                |
| make test                                           |
| sudo make install                                   |

```
🔵 🔲 ue@ue-X580VD: ~/Desktop/srsLTE/build

    ue@ue-XS80VD: ~/Desktop/srsLTE/build

ue@ue-XS80VD: ~$ cd ~/Desktop/srsLTE/
ue@ue-XS80VD: ~/Desktop/srsLTE$ mkdir build
ue@ue-XS80VD: ~/Desktop/srsLTE$ cd build/
ue@ue-XS80VD: ~/Desktop/srsLTE/build$ cmake ../
-- The C compiler identification is GNU 5.4.0
-- The CXX compiler identification is GNU 5.4.0
-- Check for working C compiler: /usr/bin/cc
-- Check for working C compiler: /usr/bin/cc
-- Detecting C compiler ABI info
-- Detecting C compile features
-- Detecting C compile features
-- Deteck for working CXX compiler: /usr/bin/c++
-- Check for working CXX compiler: /usr/bin/c++
-- Detecting CXX compiler ABI info
-- Detecting CXX compiler: /usr/bin/c++
-- Works
-- Detecting CXX compiler ABI info
-- Detecting CXX compiler: /usr/bin/c++
-- Works
-- Detecting CXX compiler ABI info
-- Detecting CXX compiler: /usr/bin/c++
-- Works
-- Detecting CXX compiler ABI info
-- Detecting CXX compiler ABI info
-- Check for working CXX compiler: /usr/bin/c++
-- Check for working CXX compiler: /usr/bin/c++
-- Check for working CXX compiler: /usr/bin/c++
-- Check for working CXX compiler: /usr/bin/c++
-- Check for working CXX compiler: /usr/bin/c++
-- Check for working CXX compiler: /usr/bin/c++
-- Check for working CXX compiler: /usr/bin/c++
-- Check for working CXX compiler: /usr/bin/c++
-- Check for working CXX compiler: /usr/bin/c++
-- Check for working CXX compiler: /usr/bin/c++
-- Check for working CXX compiler: /usr/bin/c++
-- Check for working CXX compiler: /usr/bin/c++
-- Check for working CXX compiler: /usr/bin/c++
-- Check for working CXX compiler: /usr/bin/c++
-- Check for working CXX compiler: /usr/bin/c++
-- Check for working CXX compiler: /usr/bin/c++
-- Works
-- Detecting CXX compiler ABI info
-- Detecting CXX compiler: /usr/bin/c++
-- Works
-- Detecting CXX compiler: /usr/bin/c++
-- Works
-- Detecting CXX compiler: /usr/bin/c++
-- Works
-- Detecting CXX compiler: /usr/bin/c++
-- Works
-- Detecting CXX compiler: /usr/bin/c++
-- Works
-- Detecting CXX compiler: /usr/bin/c++
-- Works
-- Detecting CXX com
          Detecting CXX compiler ABI info
Detecting CXX compiler ABI info
Detecting CXX compile features
Detecting CXX compile features - done
                                                                                                                                      - done
   -- Detecting CXX compile features - done

-- CMAKE_SYSTEM: Linux-4.15.0-51-generic

-- CMAKE_SYSTEM_PROCESSOR: x86_64

-- CMAKE_CXX_COMPILER: /usr/bin/c++

-- Build type not specified: defaulting to Release.
   -- Looking for pthread.h
-- Looking for pthread.h
-- Looking for pthread.h - found
-- Looking for pthread_create
-- Looking for pthread_create - not found
       🕽 😑 🗉 🛛 ue@ue-X580VD: ~/Desktop/srsLTE/build
ue@ue-X580VD:~$ cd ~/Desktop/srsLTE/build
ue@ue-X580VD:~/Desktop/srsLTE$ mkdir build
ue@ue-X580VD:~/Desktop/srsLTE$ cd build/
ue@ue-X580VD:~/Desktop/srsLTE/build$ cmake ../
-- The C compiler identification is GNU 5.4.0
-- The CXX compiler identification is GNU 5.4.0
-- Check for working C compiler: /usr/bin/cc
-- Check for working C compiler: /usr/bin/cc -- works
-- Detecting C compiler ABI info
-- Detecting C compiler ABI info
-- Detecting C compiler ABI info
           Detecting C compile features
Detecting C compile features
                                                                                                                                  done
            Check for working CXX compiler: /usr/bin/c++
Check for working CXX compiler: /usr/bin/c++ -- works
   -- CHECK FOR WORKING CAA COMPETER, 703776

-- Detecting CXX compiler ABI info

-- Detecting CXX compile ABI info - done

-- Detecting CXX compile features - done

-- CMAKE_SYSTEM: Linux-4.15.0-51-generic

-- CMAKE_SYSTEM PROCESSOR: x86 64

    CMAKE_SYSTEM: Linux-4.15.0-51-generic
    CMAKE_SYSTEM: PROCESSOR: x86_64
    CMAKE_CXX_COMPILER: /usr/bin/c++
    Build type not specified: defaulting to Release.
    Looking for pthread.h
    Looking for pthread.h - found
    Looking for pthread_create
    Looking for pthread_create - not found

          😑 🗉 ue@ue-X580VD: ~/Desktop/srsLTE/build
  ue@ue-X580VD:~/Desktop/srsLTE/build$ sudo make install
  [sudo] password for ue:
         1%] Built target rrc_asn1
2%] Built target srslte_asn1
Generating build_info.h
            2%] Built target gen_build_info
7%] Built target srslte_common
                           Built target arch_select
            8%]
                           Built target srslte_enb
            9%]
                           Built target srslte_agc
Built target srslte_ch_estimation
         10%]
         11%1
                            Built target srslte_phy_common
         12%]
         17%]
                            Built target srslte_fec
                            Built target srslte_mimo
          17%]
                            Built target srslte_phch
         22%1
         24%]
                           Built target srslte_sync
                           Built target srslte_utils
Built target srslte_channel
         27%]
         28%]
                            Built target srslte dft
         29%]
         30%]
                           Built target srslte_io
                            Built target srslte modem
          32%]
                            Built target srslte_resampling
         33%1
                           Built target srslte_scrambling
         34%]
        35%]
                           Built target srslte_ue
                           Built target srslte_phy
         35%1
                           Built target refsignal_ul_test_all
          35%]
```

# 3. 設定及編譯 srsLTE

### 3.1. 設定 UE MAC

在 eNB 的終端機輸入以下指令

gedit /path/to/srsLTE/lib/include/srslte/upper/lwaap\_entity.h

如下圖,在 eNB 主機上設定 LWA 的 DST MAC

#### 把 UE 的 MAC 設成如下圖 header 樣式

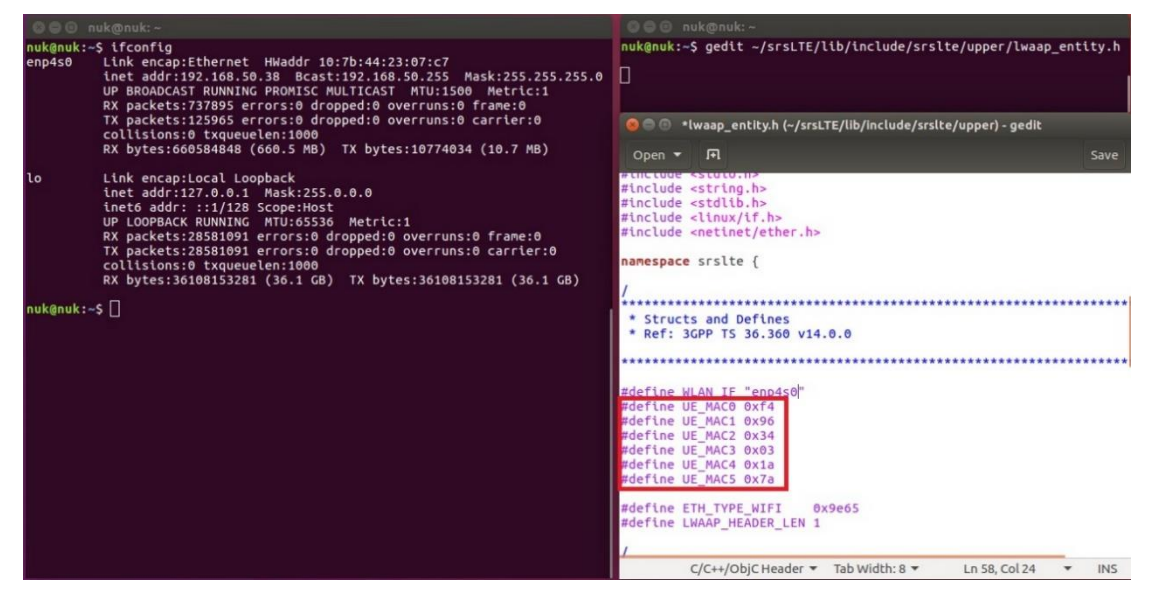

- 3.2. 設定 eNB MAC
- 在 UE 的終端機輸入以下指令

gedit /path/to/srsLTE/srsue/hdr/upper/lwaap.h

如下圖,在UE 主機上設定 LWA 的 DST MAC

把 eNB 的 MAC 設成如下圖 header 樣式

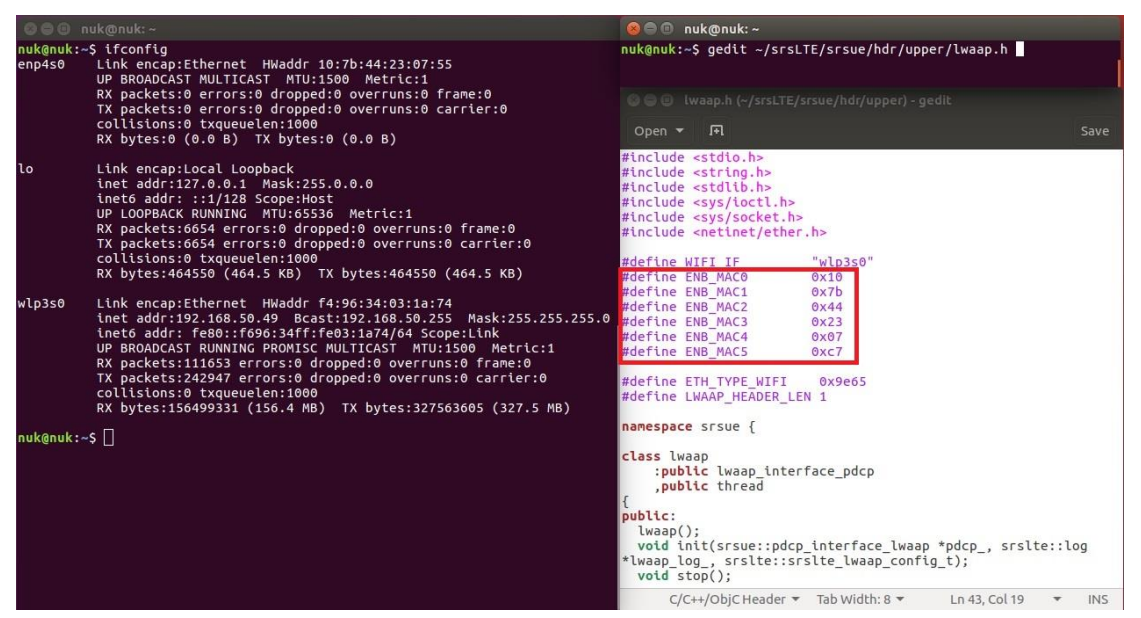

### 3.3. 設定 UE NIC Name

在 UE 的終端機輸入以下指令

gedit /path/to/srsLTE/srsue/hdr/upper/lwaap.h

如下圖,在UE 設定 LWA 的網卡名稱

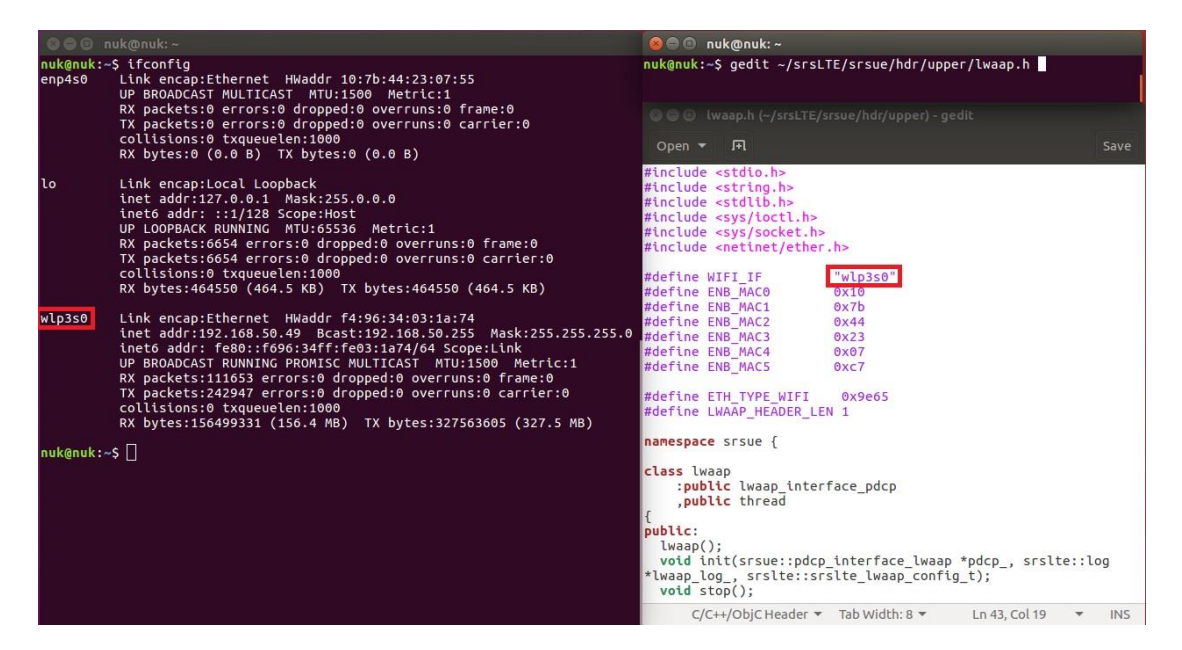

### 3.4. 設定 eNB NIC Name

在 eNB 的終端機輸入以下指令

gedit /path/to/srsLTE/lib/include/srslte/upper/lwaap\_entity.h

如下圖,在 eNB 設定 LWA 的網卡名稱

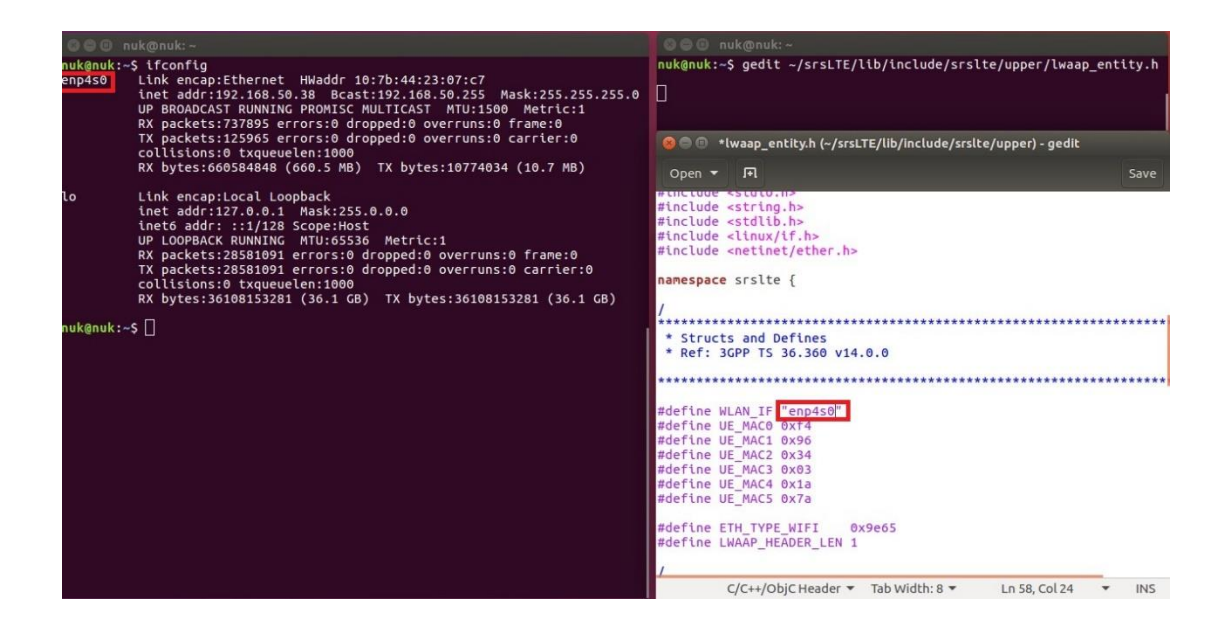

#### 3.5. 编譯 srsLTE

#### 在 EPC、eNB 及 UE 的終端機輸入

cmake ../

cd /path/to/srsLTE/build

make

sudo make install

sudo ldconfig

#### 3.6. 修改 srsEPC 設定檔

在 EPC 開啟終端機輸入指令

cd /path/to/srsLTE/srsepc

gedit epc.conf

mme:

tac、mcc、mnc 需要與 eNB 設定相同

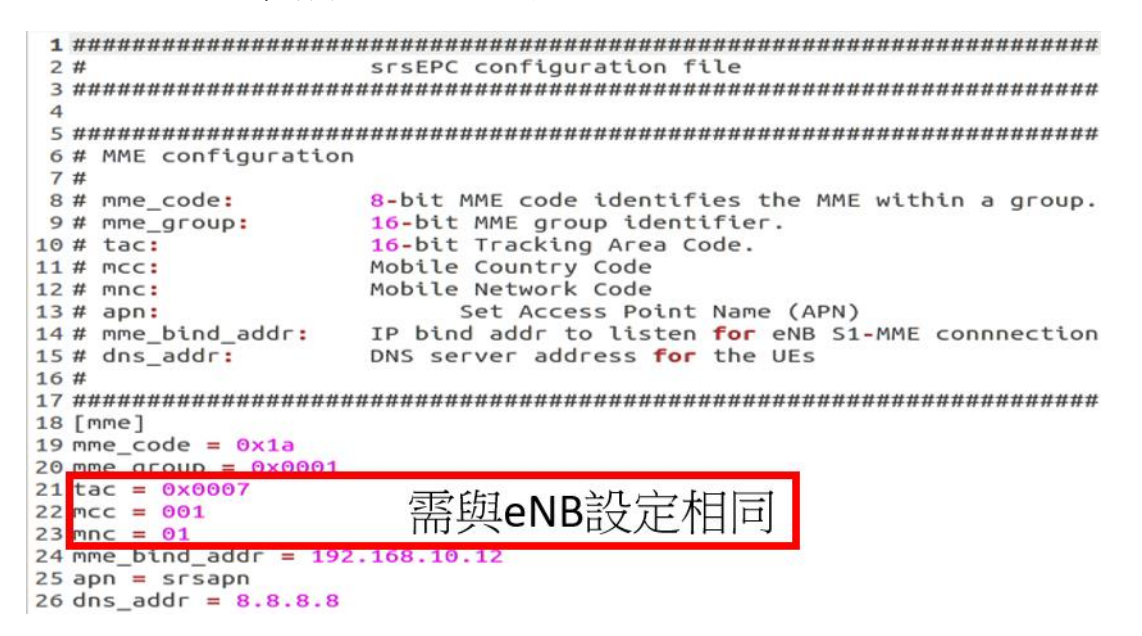

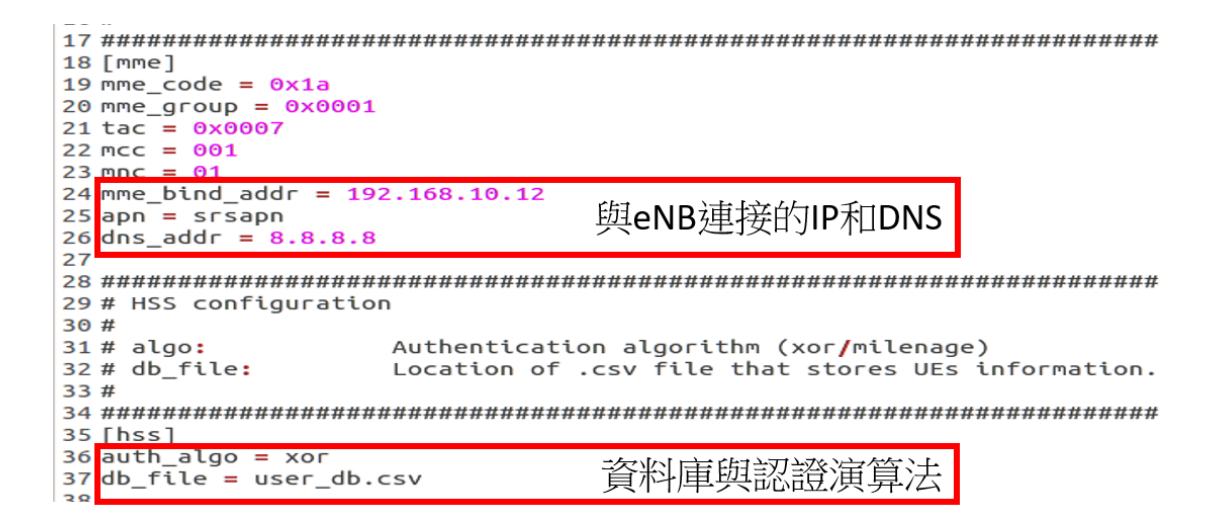

spgw:

將 gtpu\_bind\_addr 設定成對外連接 IP

### 3.7. 修改 srsEPC 資料庫

在 EPC 開啟終端機輸入指令

#### cd /path/to/srsLTE/srsepc

#### gedit epc.conf

| 2 #  | .csv to   | store UE's information in HSS                                                                     |            |
|------|-----------|---------------------------------------------------------------------------------------------------|------------|
| 3 #  | Kept in   | the following format: "Name,IMSI,Key,OP_Type,OP,AMF,SQN,QCI"                                      |            |
| 4 #  | 1         |                                                                                                   |            |
| 5 #  | Name:     | Human readable name to help distinguish UE's. Ignored by the HSS                                  |            |
| 6 #  | IMSI:     | UE's IMSI value                                                                                   |            |
| 7 #  | Key:      | UE's key, where other keys are derived from. Stored in hexadecimal                                |            |
| 8 #  | OP_Type:  | Operator's code type, either OP or OPc                                                            |            |
| 9 #  | OP/OPc:   | Operator Code/Cyphered Operator Code, stored in hexadecimal                                       |            |
| 10 # | AMF:      | Authentication management field, stored in hexadecimal                                            |            |
| 11 # | SQN:      | UE's Sequence number for freshness of the authentication                                          |            |
| 12 # | QCI:      | QoS Class Identifier for the UE's default bearer.                                                 |            |
| 13 # | 1         |                                                                                                   |            |
| 14 # | Note: Li  | nes starting by '#' are ignored and will be overwritten 📂 🖝                                       |            |
| 15 u | e2,001010 | 123456780.00112233445566778899aabbccddeeff.opc.63bfa50ee6523365ff14c1f45f88737d.8000.000000001234 | 7 KLC UIVI |
| 16 U | e1,001010 | 123456789,00112233445566778899aabbccddeeff,opc,63bfa50ee6523365ff14c1f45f88737d,9001,00000000148b | 9 RLC AM   |
|      |           | UE預設SIM卡資訊                                                                                        |            |
|      |           |                                                                                                   |            |

### 3.8. 修改 srseNB 設定檔

在 eNB 開啟終端機輸入指令

#### cd /path/to/srsLTE/srsenb

gedit enb.conf

```
前央EPC設行
25 mme_addr = 192.188.10.254
26 gtp_bind_addr = 192.168.10.12
27 n_prb = 25
28
 2 #
                  srsENB configuration file
 4
 5 ******
 6 # eNB configuration
 7 #
             20-bit eNB identifier.
8-bit cell identifier.
16-bit Tracking Area Code.
8 # enb_id:
9 # cell_id:
10 # tac:
               Mobile Country Code
Mobile Network Code
11 # mcc:
12 # mnc:
12 # mme_addr:IP address of MME for S1 connnection13 # mme_addr:IP address of MME for GTP connection14 # gtp_bind_addr:Local IP address to bind for GTP connection15 # n_prb:Number of Physical Resource Blocks (6,15,25,50,75,100)
15 # n_prb:
16 #
18 [enb]
19 enb_id = 0x19B
20 \text{ cell_id} = 0 \times 01
21 phy_cell_id = 1
22 tac = 0x0001
23 mcc = 001
24 mpc = 01
25 mme_addr = 192.168.10.254
= 192.168.10
                                             mme_addr MME的IP位址
26 gtp_bind_addr = 192.168.10.12
                                        gtp_bind_addr eNB與EPC連接的IP位址
27 n_prb
```

# 3.9. 修改 srsUE 設定檔

### 在 UE 開啟終端機輸入指令

cd /path/to/srsLTE/srsue

gedit ue.conf

| 27                                                                                                    | [rf]                                                                                                    |           |             |             |    |               |               |               | _   |                 |   |
|----------------------------------------------------------------------------------------------------|----------------------------------------------------------------------------------------------------|-----------|-------------|-------------|----|---------------|---------------|---------------|-----|-----------------|---|
| 28<br>29                                                                                                    | dl_earfcn = 500<br>freg offset = 0   設定頻段(請參考下列網址)                                                                                                    |           |             |             |    |               |               |               |     |                 |   |
| 30<br>31<br>32                                                                                                    | 30 tx_gain = 60<br>31 rx_gain = 40 調整收送功率(請參考之後投影片)                                                                                                    |           |             |             |    |               |               |               |     |                 |   |
| 32<br>33 #nof_rx_ant = 1<br>34 #device_name = auto<br>35 #device_args = auto<br>36 #time_adv_nsamples = auto<br>37 #burst_preamble_us = auto<br>38 #continuous tx = auto |                                                                                                    |           |             |             |    |               |               |               |     |                 |   |
| Band                                                                                                    | and Name<br>Downlink (MHz)<br>Low Middle High<br>Earfon<br>DU/UL (MHz)<br>DL/UL (MHz)<br>Earfon<br>Duplex spacing (MHz)<br>Cov Middle High<br>Earfon<br>Cov Middle High<br>Cov Middle High<br>Cov Middl |           |             |             |    |               |               |               |     | 3GPP<br>release |   |
| 1                                                                                                    | 2100                                                                                                    | 2110<br>0 | 2140<br>300 | 2170<br>599 | 60 | 1920<br>18000 | 1950<br>18300 | 1980<br>18599 | 190 | Global          | 8 |
| <pre>     2.00 0 300 599 00 18000 18599 190 000at 0      資料來源: http://niviuk.free.fr/lte_band.php  88 ##################################</pre>                           |                                                                                                    |           |             |             |    |               |               |               |     |                 |   |

100 [usim]
101 mode = soft
102 algo = xor
103 opc = 63BFA50EE6523365FF14C1F45F88737D
104 k = 00112233445566778899aabbccddeeff
105 imsi = 001010123456789
106 imei = 353490069873319
107 #reader =
108 #pin = 1234

需與資料庫設置相同

# 五、 srsLTE 測試

### 1. 執行 EPC

在 EPC 開一個新的終端機輸入指令

cd ~/path/to/srsLTE/srsepc

./srsepc\_if\_masq.sh enp4s0 #enp4s0 是本例使用的對外網卡名稱

sudo srsepc epc.conf

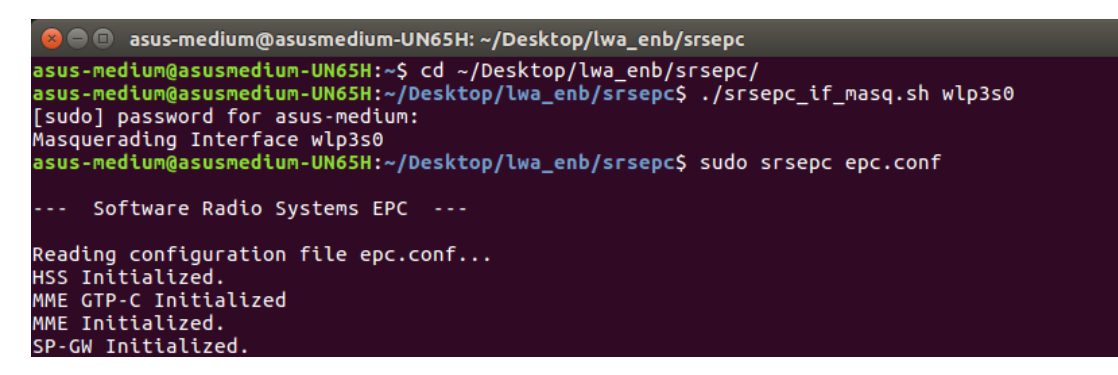

# 2. 執行 eNB

在 eNB 再開一個新的終端機輸入

```
cd ~/path/to/srsLTE/srsenb
```

sudo srsenb enb.conf

```
😣 亘 💿 🛛 asus-medium@asusmedium-UN65H: ~/Desktop/lwa_enb/srsenb
asus-medium@asusmedium-UN65H:~$ cd ~/Desktop/lwa_enb/srsenb/
asus-medium@asusmedium-UN65H:~/Desktop/lwa_enb/srsenb$ sudo srsenb enb.conf
[sudo] password for asus-medium:
       Software Radio Systems LTE eNodeB ---
Reading configuration file enb.conf...
[INFO] [UHD] linux; GNU C++ version 5.4.0 20160609; Boost_105800; UHD_3.14.
0.0-release
Opening USRP with args: type=b200,master_clock_rate=30.72e6
[INFO] [B200] Detected Device: B210
[INFO] [B200] Detected Device: B210
[INFO] [B200] Operating over USB 3.
[INFO] [B200] Initialize CODEC control...
[INFO] [B200] Initialize Radio control...
[INFO] [B200] Performing register loopback test...
[INFO] [B200] Register loopback test passed
[INFO] [B200] Performing register loopback test...
[INFO] [B200] Register loopback test passed
[INFO] [B200] Asking for clock rate 30.720000 MHz...
[INFO] [B200] Actually got clock rate 30.720000 MHz.
Setting frequency: DL=2160.0 Mhz, UL=1970.0 MHz
[INF0] [B200] Asking for clock rate 23.040000 MHz...
[INF0] [B200] Actually got clock rate 23.040000 MHz.
Setting Sampling frequency 5.76 MHz
==== eNodeB started ===
Type <t> to view trace
```

# 3. 執行 UE

在 UE 開一個新的終端機輸入

cd ~/path/to/srsLTE/srsue sudo srsue ue.conf 😣 😑 💿 ue@ue-X580VD: ~/Desktop/lwaap\_ue/srsue ue@ue-X580VD:~\$ cd ~/Desktop/lwaap\_ue/srsue/ ue@ue-X580VD:~/Desktop/lwaap\_ue/srsue\$ sudo srsue ue.conf [sudo] password for ue: Reading configuration file ue.conf... Built in Release mode using commit 0a69e56 on branch develop\_ue. Buffer capacity 10240 Buffer capacity 40960 --- Software Radio Systems LTE UE ---Opening RF device with 1 RX antennas... [INFO] [UHD] linux; GNU C++ version 5.4.0 20160609; Boost\_105800; UHD\_3.14.0.0-r elease elease Opening USRP with args: type=b200,master\_clock\_rate=30.72e6 [INFO] [B200] Detected Device: B210 [INFO] [B200] Operating over USB 3. [INFO] [B200] Initialize CODEC control... [INFO] [B200] Initialize Radio control... [INFO] [B200] Performing register loopback test... [INFO] [B200] Performing register loopback test... [INFO] [B200] Performing register loopback test... [INFO] [B200] Performing register loopback test... [INFO] [B200] Performing register loopback test... [INFO] [B200] Performing register loopback test... [INFO] [B200] Register loopback test passed [INFO] [B200] Asking for clock rate 30.720000 MHz... [INFO] [B200] Actually got clock rate 30.720000 MHz. LWAAP MAC f4:96:34:3:6a:a6 [WAAP IP packet receiver thread run enable LWAAP IP packet receiver thread run\_enable Waiting PHY to initialize... Attaching UE.. Searching cell in DL EARFCN=500, f dl=2160.0 MHz, f ul=1970.0 MHz Found Cell: PCI=1, PRB=25, Ports=1, CFO=0.5 KHz [INFO] [B200] Asking for clock rate 23.040000 MHz... [INFO] [B200] Actually got clock rate 23.040000 MHz. Found PLMN: Id=00101, TAC=7 Random Access Transmission: seq=9, ra-rnti=0x2 Random Access Transmission: seq=42, ra-rnti=0x2 Random Access Transmission: seq=9, ra-rnti=0x2 RRC Connected Random Access Complete. c-rnti=0x48, ta=0 Network attach successful. IP: 172.16.0.2 Software pada customer in the second Software Radio Systems LTE (srsLTE)

3.1. UE Attach 成功

EPC :

🔊 🖃 🗉 \_ root@NUK: /home/enb/srsLTE-eNB\_LWIP/srsepc SPGW Allocated IP 172.16.0.2 to ISMI 001010123456789 Adding attach accept to Initial Context Setup Request Initial Context Setup Request -- eNB UE S1AP Id 1, MME UE S1AP Id 1 Initial Context Setup Request -- E-RAB id 5 Initial Context Setup Request -- S1-U TEID 0x1. IP 192.168.50.194 Initial Context Setup Request -- S1-U TEID 0x1. IP 192.168.50.194 Initial Context Setup Request -- QCI 9 Received Initial Context Setup Response E-RAB Context Setup. E-RAB id 5 E-RAB Context -- eNB TEID 0x460003; eNB GTP-U Address 127.0.0.1 Integrity Protected UL NAS: Received Attach Complete Unpacked Attached Complete Message. IMSI 1010123456789 Unpacked Activate Default EPS Bearer message. EPS Bearer id 5 Packing EMM Information Sending EMM Information, bytes 67 DL NAS: Sent Downlink NAS Message. DL NAS Count=2, UL NAS count=1 DL NAS: MME UE S1AP id 1 SCTP Association Shutdown. Association: 128 Deleting eNB context. eNB Id: 0x19b Releasing UEs context Releasing UE ECM context. UE-MME S1AP Id: 1

UE :

```
🔵 🗊 nuk@nuk: ~/srsLTE-eNB_LWIP/srsue
[INFO] [B200] Register loopback test passed
[INFO] [B200] Asking for clock rate 30.720000 MHz...
[INFO] [B200] Actually got clock rate 30.720000 MHz.
lwipep lib init rnti = 0x0
lwipep MAC f4:96:34:3:1a:74
Waiting PHY to initialize...
Attaching UE..
Searching cell in DL EARFCN=500, f dl=2160.0 MHz, f ul=1970.0 MHz
Found Cell: PCI=1, PRB=50, Ports=1, CFO=-0.8 KHz
[INFO] [B200] Asking for clock rate 11.520000 MHz...
[INFO] [B200] Actually got clock rate 11.520000 MHz.
Found PLMN: Id=00101, TAC=1
Random Access Transmission: seq=5, ra-rnti=0x2
RRC Connected
Random Access Complete.
                          c-rnti=0x46, ta=18
lwipep rnti = 0x46
Network attach successful. IP: 172.16.0.2
Software Radio Systems LTE (srsLTE)
```

3.2. UE Attach 失敗

| 😣 🖨 💿 nuk lab@lab: ~/srsLTE/srsue                                                                                                    |                          |
|----------------------------------------------------------------------------------------------------|--------------------------|
| [INFO] [CORES] Performing timer loopback test<br>[INFO] [CORES] Timer loopback test passed<br>[INFO] [CORES] Performing timer loopback test<br>[INFO] [CORES] Timer loopback test passed<br>LWAAP MAC f4:96:34:3:66:5a<br>Waiting PHY to initialize                                                                                                   |                          |
| <br>Attaching UE<br>Searching cell in DL EARFCN=500, f_dl=2160.0 MHz, f_ul=1970.0 MHz                                                                                                    |                          |
| Found Cell: PCI=1, PRB=25, Ports=1, CFO=-1.7 KHz<br>[INFO] [B200] Asking for clock rate 23.040000 MHz<br>[INFO] [B200] Actually got clock rate 23.040000 MHz.<br>[INFO] [CORES] Performing timer loopback test<br>[INFO] [CORES] Timer loopback test passed<br>[INFO] [CORES] Timer loopback test passed<br>[INFO] [CORES] Timer loopback test passed |                          |
| Found PLMN: Id=00101, TAC=1<br>Random Access Transmission: seq=9. ra-rnti=0x2                                                                                                    | PLMN不同:沒有找到eNB           |
| RRC Connected<br>Random Access Complete. c-rnti=0x46.ta=0                                                                                                    | 沒有RRC Connected:與eNB連接失敗 |
| Network attach successful. IP: 172.16.0.2<br>Software Radio Svstems LTE (srsLTE)                                                                                                    | 沒有IP:與EPC連接失敗            |
|                                                                                                    |                          |

## 3.3. 開啟後 UE 設定

在 UE 開一個新的終端機輸入

sudo route add default gw 172.16.0.2 tun\_srsue

sudo gedit /etc/resolv.conf

彈出新的視窗 resolv.conf,如下圖所示來修改,然後關閉它

| 😋 🖨 📵 nuk@nuk: ~                                                                                                    |       |      |
|----------------------------------------------------------------------------------------------------|-------|------|
| nuk@nuk:~\$ sudo route add default gw 172.16.0.2 tun_<br>nuk@nuk:~\$ sudo gedit /etc/resolv.conf<br>                                                                  | _srsu | ie   |
|                                                                                                    |       |      |
| 😣 🖨                                                                                                    |       | Save |
| <pre># Dynamic resolv.conf(5) file for glibc resolver(3) generated by resolvconf(8) # DO NOT EDIT THIS FILE BY HAND YOUR CHANGES OVERWRITTEN nameserver 8.8.8.8</pre> | WILL  | . BE |
| Plain Text 👻 Tab Width: 8 👻 Ln 3, Col 12                                                                                                    | •     | INS  |

4. 流量測試

在 EPC 開一個新的終端機輸入

iperf3 -s -B 172.16.0.1 nuk@nuk:~/iperf\$ iperf3 -s -B 172.16.0.1 Server listening on 5201 from 172.16.0.2 0.1 port 5201 co nection 44411 port .16.0.2 port 38249 Total Datagram sec 8759 sec 8765 sec 8766 ected to 172 172.16 Interval 0.00-1.00 1.00-2.00 Datagrams Bitrate Mbits/sec 99.9 5 5 5 sec MBytes sec sec 100 100 Q MBytes Mbits/sec . 00 Bytes sec .00 sec 8766 100 sec

在 UE 開一個新的終端機輸入

| iperf3 -c 1                                                                                                    | 172.16                                                                                                    | 5.0.1                                                                                 | 1 -B                                                                                                    | 172                                                                                     | .16                                                         | .0.2 -u                                                                                                    | <b>ı -l</b> 14                                                                          | 26                                               | b-t                                                 | 120                                                                   | -b 1                                                             | 00n                                                  | n -R                                                                     |                                                            |                                          |                   |                   |
|----------------------------------------------------------------------------------------------------|----------------------------------------------------------------------------------------------------|---------------------------------------------------------------------------------------|----------------------------------------------------------------------------------------------------|-----------------------------------------------------------------------------------------|-------------------------------------------------------------|----------------------------------------------------------------------------------------------------|-----------------------------------------------------------------------------------------|--------------------------------------------------|-----------------------------------------------------|-----------------------------------------------------------------------|------------------------------------------------------------------|------------------------------------------------------|--------------------------------------------------------------------------|------------------------------------------------------------|------------------------------------------|-------------------|-------------------|
| 😣 🖻 💿 🛛 nul                                                                                                    | k@nuk:                                                                                                    | ~                                                                                     |                                                                                                    |                                                                                         |                                                             |                                                                                                    |                                                                                         |                                                  |                                                     |                                                                       |                                                                  |                                                      |                                                                          |                                                            |                                          |                   |                   |
| nuk@nuk:~\$<br>Connecting<br>Reverse moo<br>[ 5] local<br>[ ID] Inter<br>[ 5] 0.0<br>[ 5] 2.0<br>[ 5] 3.0<br>[ 5] 4.0<br>在 UE/eN | iperf<br>to ho<br>de, re<br>172.<br>7val<br>00-1.00<br>00-2.00<br>00-3.00<br>00-4.00<br>00-5.00<br><b>B</b> 的 | 3 -c<br>st 17<br>mote<br>16.0<br>0 s<br>0 s<br>0 s<br>0 s<br>0 s<br>0 s<br>0 s<br>0 s | 172.<br>72.10<br>host<br>.2 pc<br>sec<br>sec<br>sec<br>sec<br>sec<br>sec                                                                                                    | .16.0<br>5.0.1<br>t 172<br>Drt 5<br>Tran<br>1.82<br>1.73<br>1.73<br>1.73<br>1.73<br>e 視 | .1 -<br>, po<br>.16.2864<br>MBy<br>MBy<br>MBy<br>MBy<br>MBy | B 172.<br>ort 520<br>0.1 is<br>conner<br>tes 1<br>rtes 1<br>rtes 1<br>rtes 1<br>rtes 1<br>rtes 1<br>rtes 1<br>rtes 1<br>rtes 1<br>rtes 1<br>rtes 1 | 16.0.2<br>1 sendi<br>cted t<br>itrate<br>5.3 Mb<br>4.5 Mb<br>4.5 Mb<br>4.5 Mb<br>4.5 Mb | -l<br>ng<br>o 17<br>its,<br>its,<br>its,<br>its, | 142<br>72.1<br>/sec<br>/sec<br>/sec<br>/sec<br>/sec | 26b -1<br>Jit<br>0.4<br>0.4<br>0.4<br>0.4<br>0.4<br>0.4<br>0.4<br>0.4 | : 120<br>  port<br> :ter<br> 35 ms<br> 35 ms<br> 34 ms<br> 34 ms | - U<br>52(<br>57)<br>57)<br>57)<br>57)<br>57)<br>57) | -b 100<br>01<br>0st/Tc<br>042/83<br>488/87<br>497/87<br>504/87<br>488/87 | Əm -F<br>otal<br>382 (<br>757 (<br>757 (<br>757 (<br>757 ( | Data<br>(84%)<br>(86%)<br>(86%)<br>(86%) | grams             |                   |
|                                                                                                    | enb@N                                                                                                    | ∪к: ~,                                                                                | /srsL1                                                                                                    | FE/srs                                                                                  | enb                                                         |                                                                                                    |                                                                                         |                                                  |                                                     | -                                                                     | -                                                                |                                                      |                                                                          | -                                                          | -                                        | _                 | _                 |
| LWAAP ad<br>User 0x4<br>t                                                                                                    | d user<br>6 conn                                                                                              | ecte                                                                                  | i=0x                                                                                                    | 46                                                                                      |                                                             |                                                                                                    |                                                                                         |                                                  |                                                     |                                                                       |                                                                  |                                                      |                                                                          |                                                            |                                          |                   |                   |
| DL                                                                                                    | to sto                                                                                                    |                                                                                       | ace.                                                                                                    | - 2272                                                                                  |                                                             |                                                                                                    |                                                                                         | L                                                | JL -                                                |                                                                       |                                                                  |                                                      |                                                                          |                                                            |                                          |                   |                   |
| 46 15.<br>46 15.                                                                                                    | ι Γ<br>Θ<br>Θ                                                                                                 | 0                                                                                     | 0.0<br>0.0                                                                                                    | 0.<br>0.                                                                                | 0<br>0                                                      | 0.0<br>0.0                                                                                                    | 0%<br>0%                                                                                | 29.<br>29.                                       | 8<br>.8                                             | 40.0<br>40.0                                                          | 15.0<br>15.0                                                     | ) 1<br>) 1                                           | 2.8k<br>2.8k                                                             | 12.<br>12.                                                 | ate<br>Bk<br>Bk                          | 0%<br>0%          | 0.0<br>0.0        |
| 46 15.<br>46 15.                                                                                                    | 0                                                                                                    | 000                                                                                   | 0.0                                                                                                    | 0.0                                                                                     | 000                                                         | 0.0                                                                                                    | 0%<br>0%                                                                                | 29.                                              | 8 4 2                                               | 40.0                                                                  | 15.0                                                             |                                                      | 2.8k<br>2.8k                                                             | 12.1                                                       | Bk<br>Bk                                 | 0%<br>0%          | 0.0               |
| 46 15.<br>46 15.<br>46 15.                                                                                                    | 0                                                                                                    | 0                                                                                     | 0.0                                                                                                    | 0.<br>0.<br>0.                                                                          | 0                                                           | 0.0                                                                                                    | 0%<br>0%                                                                                | 29.                                              | 4                                                   | 40.0                                                                  | 15.0                                                             |                                                      | 2.8k<br>2.8k<br>2.8k                                                     | 12.                                                        | BK<br>BK                                 | 0%<br>0%          | 0.0               |
| 46 15.<br>46 15.                                                                                                    | 0                                                                                                    |                                                                                       | 0.0                                                                                                    | 0.<br>0.                                                                                | 0                                                           | 0.0                                                                                                    | 0%<br>0%                                                                                | 29.<br>29.                                       | 8                                                   | 40.0                                                                  | 15.0                                                             |                                                      | 2.8k<br>2.8k                                                             | 12.1                                                       | Bk<br>Bk                                 | 0%<br>0%          | 0.0               |
| 46 15.<br>46 15.                                                                                                    | 0                                                                                                    | 0<br>0                                                                                | 0.0                                                                                                    | 0.<br>0.                                                                                | 0                                                           | 0.0                                                                                                    | 0%<br>0%                                                                                | 29.<br>30.                                       | .7                                                  | 40.0                                                                  | 15.0                                                             |                                                      | 2.8k<br>2.8k                                                             | 12.                                                        | BK<br>BK                                 | 0%<br>0%          | 0.0               |
| DL<br>rnti cq<br>46 15.<br>46 15.                                                                                                | i r<br>0<br>0                                                                                                 | <br>i<br>0<br>0                                                                       | mcs<br>0.0<br>0.0                                                                                                    | tbit<br>0.<br>0.                                                                        | s<br>0<br>0                                                 | brate<br>0.0<br>0.0                                                                                                    | bler<br>0%<br>0%                                                                        | 30.<br>30.                                       | JL -<br>5nr<br>.0                                   | phr<br>40.0<br>40.0                                                   | mc<br>15.0<br>15.0                                               | s<br>) 1<br>) 1                                      | rbits<br>2.8k<br>2.8k                                                    | br<br>12.<br>12.                                           | ate<br>Bk<br>Bk                          | bler<br>0%<br>0%  | bsr<br>0.0<br>0.0 |
| 數值越大                                                                                                    | 傳越快                                                                                                    | (搭)                                                                                   | 呢iPe                                                                                                    | erf测                                                                                    | 試)                                                          |                                                                                                    |                                                                                         | 1                                                |                                                     |                                                                       |                                                                  |                                                      |                                                                          |                                                            |                                          |                   |                   |
| - 55                                                                                                    | nuk_lab<br>55 ·                                                                                               | @lab:<br>1.8k                                                                         | :~/ 「!<br>( 7                                                                                                    | slt [/ ;<br>.0                                                                          | rsue<br>42                                                  | 1.0                                                                                                    | 0.0                                                                                     |                                                  | 0.0                                                 |                                                                       | 0%                                                               | 15                                                   | 0.0                                                                      | 9                                                          | 13k                                      | 13k               | 0%                |
| - 55                                                                                                    | 55 -                                                                                                    | 1.8k                                                                                  | <br><br> | .0                                                                                      | 42 41 41                                                    | 1.0                                                                                                    | 0.0                                                                                     |                                                  | 0.0                                                 |                                                                       | 0%<br>0%<br>0%                                                   | 15                                                   | 0.0                                                                      | 0                                                          | 13k<br>13k<br>13k                        | 13k<br>13k<br>13k | 0%<br>0%<br>0%    |
| - 55                                                                                                    | 55 -                                                                                                    | 1.8k                                                                                  | 2 7                                                                                                    | .0                                                                                      | 40                                                          | 1.0                                                                                                    | 0.0                                                                                     |                                                  | 0.0                                                 |                                                                       | 0%                                                               | 15                                                   | 0.0                                                                      | 0                                                          | 13k                                      | 13k               | 0%                |
| Signal-<br>rsrp<br>-55                                                                                                    | pl                                                                                                    | cfo<br>1.8k                                                                           | D<br>M                                                                                                    |                                                                                         | snr<br>41                                                   | turbo                                                                                                    | bits<br>0.0                                                                             | bı                                               | ate                                                 | ьι                                                                    | er                                                               | mcs<br>15                                            | buf                                                                      | f bi                                                       | its<br>3.5k                              | brate<br>8.5k     | bler<br>0%        |
| - 55                                                                                                    | 55 -                                                                                                    | 1.8k                                                                                  | 7                                                                                                    | .0                                                                                      | 41<br>42                                                    | 1.0                                                                                                    | - 0.0                                                                                   |                                                  | 0.0                                                 | 日沂                                                                    | 0%<br>0%                                                         | 15<br>15                                             | 0.0                                                                      | 0                                                          | 13k<br>13k                               | 13k<br>13k        | 0%<br>0%          |
| - 55                                                                                                    | 55 -                                                                                                    | -1.8k                                                                                 | c 7<br>c 7                                                                                                    | . 0<br>. 0                                                                              | 41                                                          | 1.0                                                                                                    | 0.0                                                                                     |                                                  | 0.0                                                 | LI REL                                                                | 0%<br>0%                                                         | 15                                                   | 0.0                                                                      | 0                                                          | 13k<br>13k                               | 13k<br>13k        | 0%                |
| - 55                                                                                                    | 55 -                                                                                                    | -1.9k                                                                                 | < 7<br>< 7                                                                                                    | .0                                                                                      | 41                                                          | 1.0                                                                                                    | 0.0                                                                                     |                                                  | 0.0                                                 |                                                                       | 0%<br>0%                                                         | 15                                                   | 0.0                                                                      | 0                                                          | 13k<br>13k                               | 13k<br>13k        | 0%<br>0%          |
| - 5 5                                                                                                    | 55 ·<br>55 ·                                                                                                  | -1.9k                                                                                 | c 7<br>c 7                                                                                                    | .0                                                                                      | 42                                                          | 1.0                                                                                                    | 0.0                                                                                     |                                                  | 0.0                                                 |                                                                       | 0%<br>0%                                                         | 15<br>15                                             | 0.0                                                                      | 0                                                          | 13k<br>13k                               | 13k<br>13k        | 0%<br>0%          |
| Signal                                                                                                    |                                                                                                    |                                                                                       | D                                                                                                    | L                                                                                       | 41                                                          | 1.6                                                                                                    |                                                                                         |                                                  | 0.0                                                 | uL                                                                    |                                                                  |                                                      |                                                                          |                                                            | <u>-</u>                                 | 13R               |                   |
| rsrp<br>- 55                                                                                                    | pl<br>55 ·                                                                                                    | cfo<br>1.6k                                                                           | 2 <b>–</b>                                                                                                    | ics<br>.V                                                                               | SNF                                                         | turbo<br>1.0                                                                                                    | bits<br>0.0                                                                             | Ы                                                | o.o                                                 | ьι                                                                    | er<br>0%                                                         | mcs<br>15                                            | buf<br>0.0                                                               | f Ь†<br>0                                                  | its<br>13k                               | brate<br>13k      | bler<br>0%        |

# 5. MCS

UE 測量 PRB(Physical Resource Block)

- 接收功率和干擾得到 SINR 值,在 BLER 值不超過 10%
- 將測量值轉換成 CQI
- eNodeB 會根據 CQI 值選擇最合適的 MCS

LTE 傳輸效能通過 MCS (Modulation and Coding Scheme, 調製與編碼策略)速 率表來決定

# 5.1. Download Link

# MCS Table

| MCS Index<br>I <sub>MCS</sub> | Modulation Order $Q_m$ | TBS Index<br>I <sub>TBS</sub> |  |  |
|-------------------------------|------------------------|-------------------------------|--|--|
| 0                             | 2                      | 0                             |  |  |
| 1                             | 2                      | 1                             |  |  |
| 2                             | 2                      | 2                             |  |  |
| 3                             | 2                      | 3                             |  |  |
| 4                             | 2                      | 4                             |  |  |
| 5                             | 2                      | 5                             |  |  |
| 6                             | 2                      | 6                             |  |  |
| 7                             | 2                      | 7                             |  |  |
| 8                             | 2                      | 8                             |  |  |
| 9                             | 2                      | 9                             |  |  |
| 10                            | 4                      | 9                             |  |  |
| 11                            | 4                      | 10                            |  |  |
| 12                            | 4                      | 11                            |  |  |
| 13                            | 4                      | 12                            |  |  |
| 14                            | 4                      | 13                            |  |  |
| 15                            | 4                      | 14                            |  |  |
| 16                            | 4                      | 15                            |  |  |
| 17                            | 6                      | 15                            |  |  |
| 18                            | 6                      | 16                            |  |  |
| 19                            | 6                      | 17                            |  |  |
| 20                            | 6                      | 18                            |  |  |
| 21                            | 6                      | 19                            |  |  |
| 22                            | 6                      | 20                            |  |  |
| 23                            | 6                      | 21                            |  |  |
| 24                            | 6                      | 22                            |  |  |
| 25                            | 6                      | 23                            |  |  |
| 26                            | 6                      | 24                            |  |  |
| 27                            | 6                      | 25                            |  |  |
| 28                            | 6                      | 26                            |  |  |
| 29                            | 2                      |                               |  |  |
| 30                            | 4                      | reserved                      |  |  |
| 31                            | 6                      |                               |  |  |

### TBS Table

Table 7.1.7.2.1-1: Transport block size table (dimension 27×110) $\psi$ 

| I a   |       |       |       |       | $N_{i}$ | 'RB <sup>€Ĵ</sup> |       |       |       |       |
|-------|-------|-------|-------|-------|---------|-------------------|-------|-------|-------|-------|
| TRS + | 10    | 2₽    | 3₽    | 4₽    | 5₽      | 6₽                | 7₽    | 84⊃   | 9₽    | 1047  |
| 0¢⊃   | 16₽   | 32₽   | 56₽   | 88€   | 120+3   | 152₽              | 176₽  | 208+2 | 224₽  | 256₽  |
| 1+2   | 24+2  | 560   | 8840  | 144+  | 176+3   | 208₽              | 224+3 | 256+2 | 328₽  | 344₽  |
| 240   | 32₽   | 72₽   | 144₽  | 176+3 | 208+3   | 256₽              | 296+3 | 328₽  | 376₽  | 424₽  |
| 3₽    | 40₽   | 104+3 | 176+3 | 208+3 | 256+3   | 328₽              | 392₽  | 440₽  | 504₽  | 568₽  |
| 4∻    | 560   | 120+3 | 208¢3 | 256+3 | 328₽    | 408∉3             | 488₽  | 552₽  | 632₽  | 696₽  |
| 5₽    | 72₽   | 144+2 | 224+3 | 328+3 | 424+3   | 504+2             | 600₽  | 680₽  | 776₽  | 872₽  |
| 6⇔    | 328∉  | 176¢  | 256+3 | 392∉  | 504+3   | 600∉3             | 712↔  | 808↔  | 936₽  | 1032₽ |
| 7₽    | 104∉  | 224₽  | 328₽  | 472₽  | 584+3   | 712₽              | 840₽  | 968₽  | 1096  | 1224¢ |
| 8+2   | 120+3 | 256₽  | 392¢3 | 536+3 | 680₽    | £988¢3            | 968₽  | 1096  | 12560 | 1384@ |
| 9⇔    | 136+3 | 296₽  | 456₽  | 616+3 | 776₽    | 936₽              | 1096  | 1256₽ | 1416¢ | 1544@ |
| 10+2  | 144₽  | 328₽  | 504₽  | 680₽  | 872₽    | 1032¢             | 1224₽ | 1384@ | 1544₽ | 1736¢ |
| 114   | 176₽  | 376₽  | 584+3 | 776₽  | 1000₽   | 1192₽             | 1384@ | 1608¢ | 1800¢ | 2024¢ |
| 1242  | 208¢3 | 440₽  | 680₽  | 904≠  | 11280   | 1352¢             | 1608¢ | 1800¢ | 2024₽ | 2280₽ |
| 13+2  | 224₽  | 488₽  | 744₽  | 1000↩ | 1256₽   | 1544@             | 1800₽ | 2024₽ | 2280₽ | 2536₽ |
| 140   | 256₽  | 552₽  | 840₽  | 1128₽ | 1416₽   | 17360             | 1992₽ | 2280₽ | 2600₽ | 28560 |
| 15+2  | 280₽  | 600₽  | 904≠  | 1224  | 1544@   | 1800⇔             | 2152₽ | 2472₽ | 2728₽ | 3112¢ |
| 160   | 328₽  | 632₽  | 968₽  | 1288₽ | 1608₽   | 1928₽             | 2280₽ | 2600₽ | 2984₽ | 3240₽ |
| 17₽   | 336₽  | 696₽  | 1064  | 1416₽ | 1800₽   | 2152₽             | 2536₽ | 2856₽ | 3240₽ | 3624₽ |
| 18+2  | 376₽  | 776₽  | 1160₽ | 1544₽ | 1992₽   | 2344              | 2792₽ | 3112₽ | 3624₽ | 4008₽ |
| 1942  | 408∉  | 840₽  | 1288₽ | 17360 | 2152₽   | 2600₽             | 2984₽ | 3496₽ | 3880₽ | 4264  |
| 20+2  | 440₽  | 904₽  | 13840 | 1864  | 2344    | 2792₽             | 3240₽ | 3752₽ | 4136  | 4584₽ |
| 21¢   | 488+3 | 1000₽ | 1480₽ | 1992₽ | 2472₽   | 2984              | 3496₽ | 4008₽ | 4584₽ | 4968₽ |
| 22¢   | 520₽  | 1064  | 1608₽ | 2152₽ | 2664    | 3240₽             | 3752₽ | 4264  | 4776₽ | 5352₽ |
| 23+2  | 552₽  | 1128₽ | 1736₽ | 2280₽ | 2856+2  | 3496₽             | 4008₽ | 4584₽ | 51600 | 5736  |
| 24+2  | 584₽  | 1192₽ | 1800¢ | 2408₽ | 2984    | 3624₽             | 4264₽ | 4968₽ | 5544₽ | 5992₽ |
| 25+2  | 616+3 | 1256  | 1864  | 2536₽ | 3112₽   | 3752₽             | 4392₽ | 5160₽ | 5736₽ | 6200₽ |
| 26+2  | 712₽  | 1480¢ | 2216₽ | 2984₽ | 3752₽   | 4392₽             | 5160+ | 5992₽ | 6712₽ | 7480₽ |

# 5.2. Upload Link

# MCS Table

| MCS Index<br>I <sub>MCS</sub> | Modulation Order<br>Qm | TBS Index<br>I <sub>TBS</sub> | Redundancy Version |
|-------------------------------|------------------------|-------------------------------|--------------------|
| 0                             | 2                      | 0                             | 0                  |
| 1                             | 2                      | 1                             | 0                  |
| 2                             | 2                      | 2                             | 0                  |
| 3                             | 2                      | 3                             | 0                  |
| 4                             | 2                      | 4                             | 0                  |
| 5                             | 2                      | 5                             | 0                  |
| 6                             | 2                      | 6                             | 0                  |
| 7                             | 2                      | 7                             | 0                  |
| 8                             | 2                      | 8                             | 0                  |
| 9                             | 2                      | 9                             | 0                  |
| 10                            | 2                      | 10                            | 0                  |
| 11                            | 4                      | 10                            | 0                  |
| 12                            | 4                      | 11                            | 0                  |
| 13                            | 4                      | 12                            | 0                  |
| 14                            | 4                      | 13                            | 0                  |
| 15                            | 4                      | 14                            | 0                  |
| 16                            | 4                      | 15                            | 0                  |
| 17                            | 4                      | 16                            | 0                  |
| 18                            | 4                      | 17                            | 0                  |
| 19                            | 4                      | 18                            | 0                  |
| 20                            | 4                      | 19                            | 0                  |
| 21                            | 6                      | 19                            | 0                  |
| 22                            | 6                      | 20                            | 0                  |
| 23                            | 6                      | 21                            | 0                  |
| 24                            | 6                      | 22                            | 0                  |
| 25                            | 6                      | 23                            | 0                  |
| 26                            | 6                      | 24                            | 0                  |
| 27                            | 6                      | 25                            | 0                  |
| 28                            | 6                      | 26                            | 0                  |
| 29                            |                        |                               | 1                  |
| 30                            | reserved               | t                             | 2                  |
| 31                            |                        | 3                             |                    |

### TBS Table

# Table 7.1.7.2.1-1: Transport block size table (dimension 27×110) $\psi$

| I a    |       |       |       |       | $N_{i}$ | 'RB <sup>∉J</sup> |       |        |       |       |
|--------|-------|-------|-------|-------|---------|-------------------|-------|--------|-------|-------|
| THIS T | 1+2   | 242   | 3₽    | 4₽    | 5₽      | 64⊃               | 7₽    | 84⊃    | 9₽    | 1042  |
| 0⇔0    | 16₽   | 32₽   | 56₽   | 88₽   | 120+1   | 152+2             | 176₽  | 208+   | 224₽  | 256+2 |
| 140    | 24₽   | 560   | 88₽   | 144₽  | 176+    | 208₽              | 224₽  | 256+2  | 328₽  | 344₽  |
| 242    | 32₽   | 72₽   | 144₽  | 1764  | 208+3   | 256+2             | 296+3 | 328+3  | 376₽  | 424₽  |
| 3₽     | 40₽   | 104+3 | 176₽  | 208₽  | 256+3   | 328₽              | 392₽  | 440+3  | 504₽  | 568₽  |
| 4₽     | 560   | 120+3 | 208∉  | 256₽  | 328₽    | 408₽              | 488₽  | 552₽   | 632₽  | 696₽  |
| 5₽     | 72₽   | 144+2 | 224₽  | 328₽  | 424+3   | 504₽              | 600₽  | 680+3  | 776₽  | 872₽  |
| 6∉     | 328∉  | 176¢  | 25643 | 392∉  | 504+3   | 600₽              | 712∉  | £988€  | 936₽  | 1032₽ |
| 7₽     | 104+3 | 224+2 | 328₽  | 472₽  | 584+3   | 712₽              | 840₽  | 968₽   | 1096  | 1224@ |
| 8+2    | 120+3 | 256₽  | 392∉  | 536+3 | 680₽    | \$08¢             | 968₽  | 1096↩  | 12560 | 1384@ |
| 9₽     | 136+3 | 296₽  | 456₽  | 616+3 | 776₽    | 936₽              | 1096  | 1256   | 14160 | 1544@ |
| 10+2   | 144₽  | 328₽  | 504₽  | 680₽  | 872₽    | 1032¢             | 1224  | 1384   | 1544₽ | 17360 |
| 1142   | 176+3 | 376₽  | 584₽  | 776₽  | 1000₽   | 1192₽             | 1384  | 1608⇔  | 1800₽ | 2024₽ |
| 12+2   | 208+3 | 440₽  | 680₽  | 904∉  | 1128₽   | 1352₽             | 1608₽ | 1800↩  | 2024₽ | 2280₽ |
| 13+2   | 224+3 | 488₽  | 744₽  | 1000↔ | 1256₽   | 1544₽             | 1800₽ | 2024   | 2280₽ | 2536₽ |
| 14+2   | 256₽  | 552₽  | 840₽  | 1128₽ | 1416₽   | 1736₽             | 1992₽ | 2280₽  | 2600₽ | 28560 |
| 15+2   | 280¢  | 600₽  | 904₽  | 1224  | 1544@   | 1800₽             | 2152₽ | 2472₽  | 2728₽ | 3112¢ |
| 16+2   | 328₽  | 632₽  | 968₽  | 1288₽ | 1608₽   | 1928₽             | 2280₽ | 2600₽  | 2984₽ | 3240₽ |
| 17+2   | 336₽  | 696₽  | 1064  | 1416⇔ | 1800₽   | 2152₽             | 2536  | 2856   | 3240₽ | 3624@ |
| 18+2   | 376₽  | 776₽  | 1160↩ | 1544  | 1992₽   | 2344₽             | 2792₽ | 3112₽  | 3624₽ | 4008₽ |
| 19+2   | 408₽  | 840₽  | 1288¢ | 17360 | 2152₽   | 2600₽             | 2984  | 3496₽  | 3880₽ | 4264@ |
| 20+3   | 440₽  | 904₽  | 1384  | 1864  | 2344    | 2792₽             | 3240₽ | 3752₽  | 4136  | 4584₽ |
| 21+2   | 488+3 | 1000₽ | 1480↩ | 1992₽ | 2472₽   | 2984₽             | 3496₽ | 4008¢⊃ | 4584₽ | 4968₽ |
| 22+2   | 520₽  | 1064  | 1608⇔ | 2152₽ | 2664    | 3240₽             | 3752₽ | 4264₽  | 4776₽ | 5352₽ |
| 23+2   | 552₽  | 1128₽ | 1736  | 2280₽ | 2856    | 3496₽             | 4008⇔ | 4584₽  | 51600 | 5736₽ |
| 24+2   | 584₽  | 1192₽ | 1800↔ | 2408₽ | 2984    | 3624@             | 4264  | 4968₽  | 5544@ | 5992₽ |
| 25+2   | 616+3 | 1256  | 1864  | 2536₽ | 3112₽   | 3752₽             | 4392₽ | 5160₽  | 5736₽ | 6200₽ |
| 2642   | 712₽  | 1480⇔ | 2216  | 2984  | 3752₽   | 4392₽             | 5160₽ | 5992₽  | 6712₽ | 7480₽ |

# 6. FDD Throughput

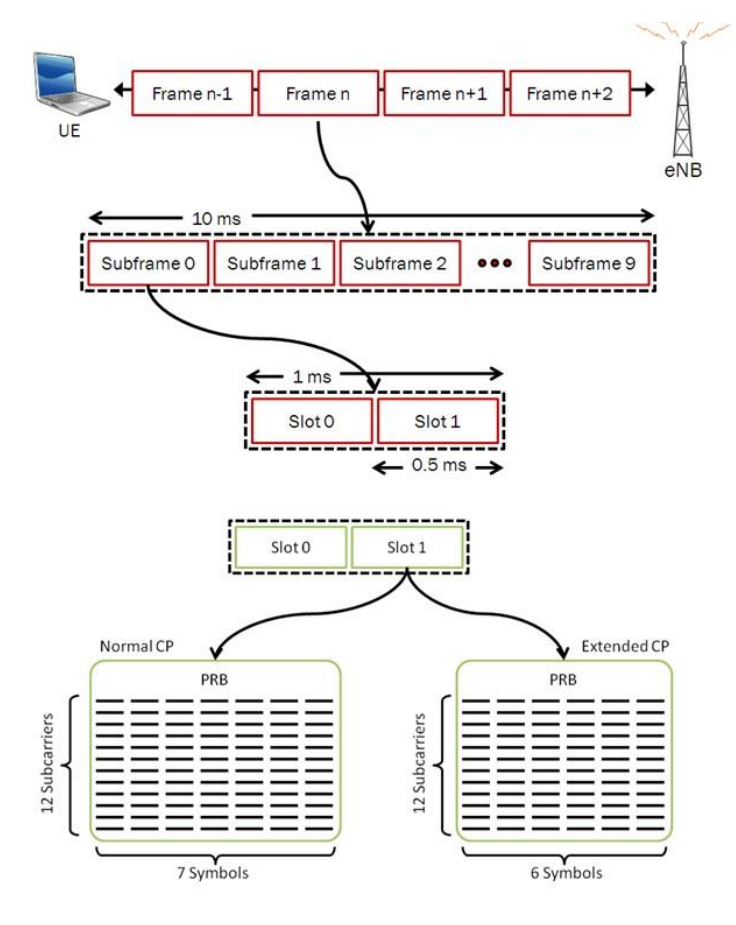

RE = Symbols \* (PRB \* Subcarries)

CR = (TBS \* CRC) / (RE \* Bits per RE)

- TBS 請至 3GPP 查詢
- CRC = Throughput = TBS \* CR
- Bits per RE = Modulation scheme

Throughput = TBS \* CR

# 六、 實驗

# 1. 傳輸比例

# 1.1. 設定 LTE 與 WLAN 比例

在 eNB 的终端機輸入

gedit /path/to/srsLTE/lib/src/upper/pdcp\_entity.cc

| 800     | nuk@nuk:~                                                               |          |      |
|---------|-------------------------------------------------------------------------|----------|------|
| nuk@nuk | <pre>:~\$ gedit ~/srsLTE/lib/src/upper/pdcp_entity</pre>                | y.cc     |      |
|         |                                                                         |          |      |
|         |                                                                         |          |      |
|         | nden entity or / / / see TE/lib/see / unner) - gedit                    |          |      |
|         | pucp_encity.ce (~/aracre/ub/arc/upper/~geoic                            |          |      |
| Open 🕤  | <b>▼</b> III                                                            |          | Save |
| 5       | SN_MOD = LONG_SN_MOD;                                                   |          |      |
|         | } else {<br>SN MOD - SHOPT SN MOD.                                      |          |      |
|         | }                                                                       |          |      |
|         | log sconsolo("Data LCID #d)o" loid);                                    |          |      |
|         | // Temporary                                                            |          |      |
|         | <b>if</b> (3 == lcid) {                                                 |          |      |
|         | <pre>clock_gettime(CLOCK_MONOTONIC, &amp;report_ti do lwa - true:</pre> | ime[1]); |      |
|         | set lwa ratio(1, 2);                                                    |          |      |
|         | <pre>std::srand(time(NULL));</pre>                                      |          |      |
|         | <pre>last_hrw = 0; // Default aloba is 1/2</pre>                        |          |      |
|         | alpha part = 1;                                                         |          |      |
|         | alpha_whole = 2;                                                        |          |      |
|         | ema_part = 1;                                                           |          |      |
|         | ema_whole = 1;                                                          |          |      |
|         | 1 1 1 1 1 1 1 1 1 1 1 1 1 1 1 1 1 1 1                                   |          |      |
| }       | 1                                                                       |          |      |
|         | C++ ▼ Tab Width: 8 ▼ Ln 104, C                                          | ol 31 🔹  | INS  |

set\_lwa\_ratio(x,y)更改數字,請注意設為非負整數(0,1,2,3...)。 圖中所示為 1:2 代表 LTE:WLAN 比例。

### 1.2. 重新編譯 srsLTE

在 eNB 的終端機輸入

| cd /path/to/srsLTE/build |
|--------------------------|
| cmake/                   |
| make                     |
| sudo make install        |
| sudo ldconfig            |

nuk@nuk:~/srsLTE/build nuk@nuk:~/srsLTE/build\$ cmake ../ nuk@nuk:~/srsLTE/build\$ make nuk@nuk:~/srsLTE/build\$ sudo make isntall nuk@nuk:~/srsLTE/build\$ sudo ldconfig nuk@nuk:~/srsLTE/build\$

### 1.3. 執行 srsEPC

在 EPC 開一個新的終端機輸入

cd ~/path/to/srsLTE/srsepc

./srsepc\_if\_masq.sh enp4s0

sudo srsepc epc.conf

enp4s0 是本例使用的對外網卡名稱,請自行查詢系統所使用的網卡名稱,因不同 的系統或是硬體可能會有不同的名稱。

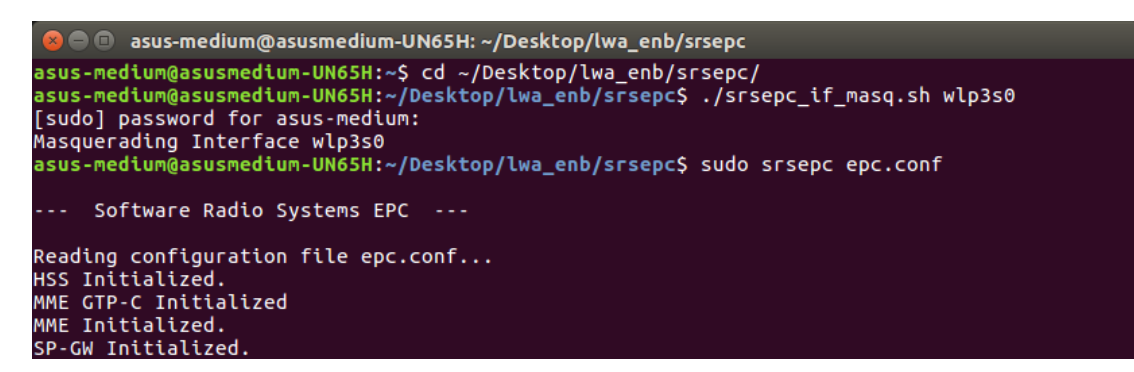

### 1.4. 執行 srseNB

在 eNB 再開一個新的終端機輸入

cd ~/path/to/srsLTE/srsenb

sudo srsenb enb.conf

```
🕒 🗊 🛛 asus-medium@asusmedium-UN65H: ~/Desktop/lwa_enb/srsenb
asus-medium@asusmedium-UN65H:~$ cd ~/Desktop/lwa_enb/srsenb/
asus-medium@asusmedium-UN65H:~/Desktop/lwa_enb/srsenb$ sudo srsenb enb.conf
[sudo] password for asus-medium:
        Software Radio Systems LTE eNodeB ---
Reading configuration file enb.conf...
[INFO] [UHD] linux; GNU C++ version 5.4.0 20160609; Boost_105800; UHD_3.14.
0.0-release
Opening USRP with args: type=b200,master_clock_rate=30.72e6
[INF0] [B200] Detected Device: B210
[INFO] [B200] Detected Device: B210
[INFO] [B200] Operating over USB 3.
[INFO] [B200] Initialize CODEC control...
[INFO] [B200] Initialize Radio control...
[INFO] [B200] Performing register loopback test...
[INFO] [B200] Register loopback test passed
[INFO] [B200] Performing register loopback test...
[INFO] [B200] Register loopback test passed
[INFO] [B200] Asking for clock rate 30.720000 MHz...
[INFO] [B200] Actually got clock rate 30.720000 MHz.
Setting frequency: DL=2160.0 Mhz, UL=1970.0 MHz
[INFO] [B200] Asking for clock rate 23.040000 MHz...
[INFO] [B200] Actually got clock rate 23.040000 MHz.
Setting Sampling frequency 5.76 MHz
==== eNodeB started ===
Type <t> to view trace
```

#### 1.5. 執行 srsUE

在 UE 開一個新的終端機輸入

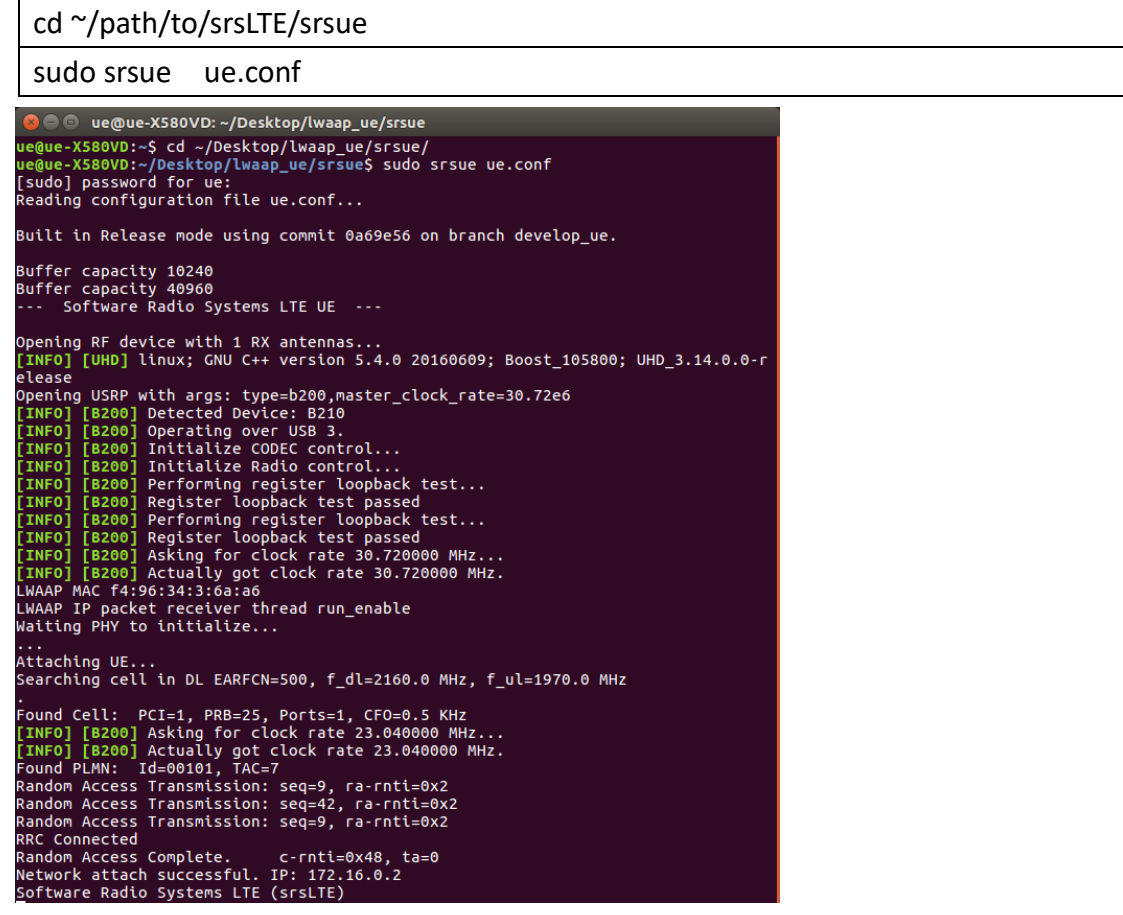

# 1.6. 流量測試

在 EPC 開一個新的終端機輸入

iperf3 -s -B 172.16.0.1

|       | 🖲 nuk@nuk: ~/   | iperf  |               |                  |                 |
|-------|-----------------|--------|---------------|------------------|-----------------|
| nuk@n | uk:~/iperf\$ ip | perf3  | -s -B 172.16. | 0.1              |                 |
| Serve | r listening or  | n 5201 |               |                  |                 |
| Accen | ted connection  |        | 172.16.0.2    | nort 44411       |                 |
| [ 5]  | local 172.16    | .0.1 p | ort 5201 conn | ected to 172.16. | 0.2 port 38249  |
| [ ID] | Interval        |        | Transfer      | Bitrate          | Total Datagrams |
| 51    | 0.00-1.00       | sec    | 11.9 MBytes   | 99.9 Mbits/sec   | 8759            |
| 51    | 1.00-2.00       | sec    | 11.9 MBytes   | 100 Mbits/sec    | 8765            |
| 51    | 2.00-3.00       | sec    | 11.9 MBytes   | 100 Mbits/sec    | 8766            |
| 5]    | 3.00-4.00       | sec    | 11.9 MBytes   | 100 Mbits/sec    | 8766            |
| Ī 5]  | 4.00-5.00       | sec    | 11.9 MBytes   | 100 Mbits/sec    | 8766            |
| 51    | 5.00-6.00       | sec    | 11.9 MBytes   | 100 Mbits/sec    | 8765            |
| ī 51  | 6 00-7 00       | sec    | 11 9 MBytes   | 100 Mhits/sec    | 8766            |

在 UE 開一個新的終端機輸入

iperf3 -c 172.16.0.1 -B 172.16.0.2 -u -l 1426b -t 120 -b 100m -R

| 800    | 🗈 nuk@nuk: ~   |       |               |                  |             |                      |  |
|--------|----------------|-------|---------------|------------------|-------------|----------------------|--|
| nuk@nu | k:~\$ iperf3 - | c 172 | .16.0.1 -B 17 | 2.16.0.2 -l 1426 | b -t 120 -  | u -b 100m -R         |  |
| Connec | ting to host   | 172.1 | 6.0.1, port 5 | 201              |             |                      |  |
| Revers | e mode, remot  | e hos | t 172.16.0.1  | is sending       |             |                      |  |
| [ 5]   | local 172.16.  | 0.2 p | ort 59703 con | nected to 172.16 | .0.1 port ! | 5201                 |  |
| [ ID]  | Interval       |       | Transfer      | Bitrate          | Jitter      | Lost/Total Datagrams |  |
| [5]    | 0.00-1.00      | sec   | 10.1 MBytes   | 85.1 Mbits/sec   | 29.219 ms   | 1743/9206 (19%)      |  |
| [5]    | 1.00-2.00      | sec   | 9.67 MBytes   | 81.1 Mbits/sec   | 29.333 ms   | 1652/8765 (19%)      |  |
| [ 5]   | 2.00-3.00      | sec   | 9.67 MBytes   | 81.1 Mbits/sec   | 31.073 ms   | 1653/8766 (19%)      |  |
| [ 5]   | 3.00-4.00      | sec   | 9.67 MBytes   | 81.2 Mbits/sec   | 29.649 ms   | 1652/8766 (19%)      |  |
| [ 5]   | 4.00-5.00      | sec   | 9.67 MBytes   | 81.1 Mbits/sec   | 25.812 ms   | 1654/8766 (19%)      |  |
| [ 5]   | 5.00-6.00      | sec   | 9.67 MBytes   | 81.1 Mbits/sec   | 25.955 ms   | 1651/8764 (19%)      |  |

# 2. 封包排序

### 2.1. 設定 LTE WLAN 排序功能

#### 在 UE 的終端機輸入

gedit /path/to/srsLTE/lib/src/upper/pdcp\_entity.cc

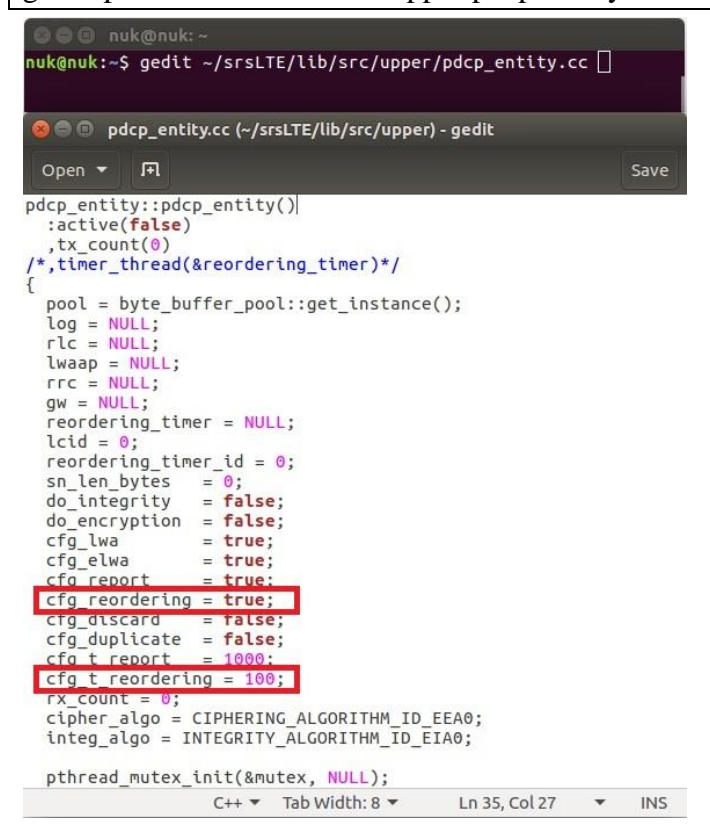

cfg\_reordering = true 啓動 LWA 的重新排序功能

cfg\_t\_reordering = 100 啓動 LWA 重新排序的等待時間

2.2. 重新编譯 srsLTE

在 UE 的終端機輸入

| cd /path/to/srsLTE/build |
|--------------------------|
| cmake/                   |
| make                     |
| sudo make install        |
| sudo ldconfig            |
| sudo ldconfig            |

nuk@nuk:~/srsLTE/build nuk@nuk:~/srsLTE/build\$ cmake ../ nuk@nuk:~/srsLTE/build\$ make nuk@nuk:~/srsLTE/build\$ sudo make isntall nuk@nuk:~/srsLTE/build\$ sudo ldconfig nuk@nuk:~/srsLTE/build\$

### 2.3. 執行 srsEPC

在 EPC 開一個新的終端機輸入

cd ~/path/to/srsLTE/srsepc

./srsepc\_if\_masq.sh enp4s0

sudo srsepc epc.conf

enp4s0 是本例使用的對外網卡名稱,請自行查詢系統所使用的網卡名稱,因不同 的系統或是硬體可能會有不同的名稱。

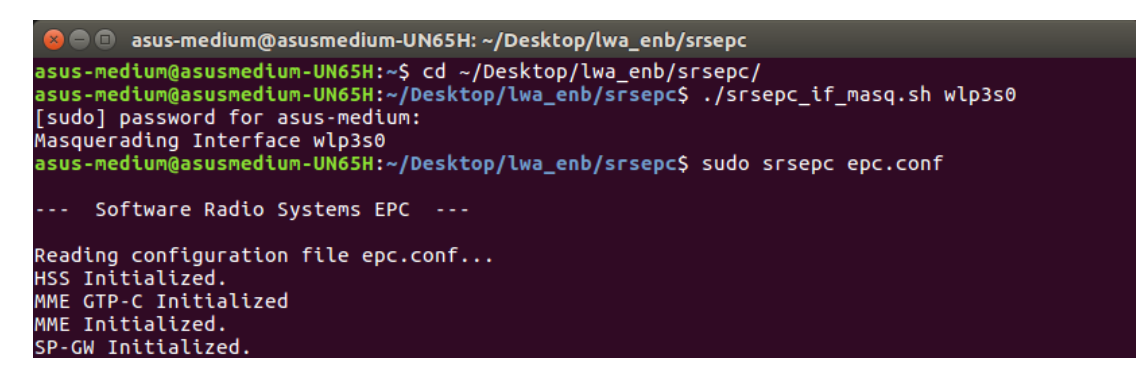

### 2.4. 執行 srseNB

在 eNB 再開一個新的終端機輸入

cd ~/path/to/srsLTE/srsenb

sudo srsenb enb.conf

```
🕒 🗊 🛛 asus-medium@asusmedium-UN65H: ~/Desktop/lwa_enb/srsenb
asus-medium@asusmedium-UN65H:~$ cd ~/Desktop/lwa_enb/srsenb/
asus-medium@asusmedium-UN65H:~/Desktop/lwa_enb/srsenb$ sudo srsenb enb.conf
[sudo] password for asus-medium:
        Software Radio Systems LTE eNodeB ---
Reading configuration file enb.conf...
[INFO] [UHD] linux; GNU C++ version 5.4.0 20160609; Boost_105800; UHD_3.14.
0.0-release
Opening USRP with args: type=b200,master_clock_rate=30.72e6
[INF0] [B200] Detected Device: B210
[INFO] [B200] Detected Device: B210
[INFO] [B200] Operating over USB 3.
[INFO] [B200] Initialize CODEC control...
[INFO] [B200] Initialize Radio control...
[INFO] [B200] Performing register loopback test...
[INFO] [B200] Register loopback test passed
[INFO] [B200] Performing register loopback test...
[INFO] [B200] Register loopback test passed
[INFO] [B200] Asking for clock rate 30.720000 MHz...
[INFO] [B200] Actually got clock rate 30.720000 MHz.
Setting frequency: DL=2160.0 Mhz, UL=1970.0 MHz
[INFO] [B200] Asking for clock rate 23.040000 MHz...
[INFO] [B200] Actually got clock rate 23.040000 MHz.
Setting Sampling frequency 5.76 MHz
==== eNodeB started ===
Type <t> to view trace
```

#### 2.5. 執行 srsUE

在 UE 開一個新的終端機輸入

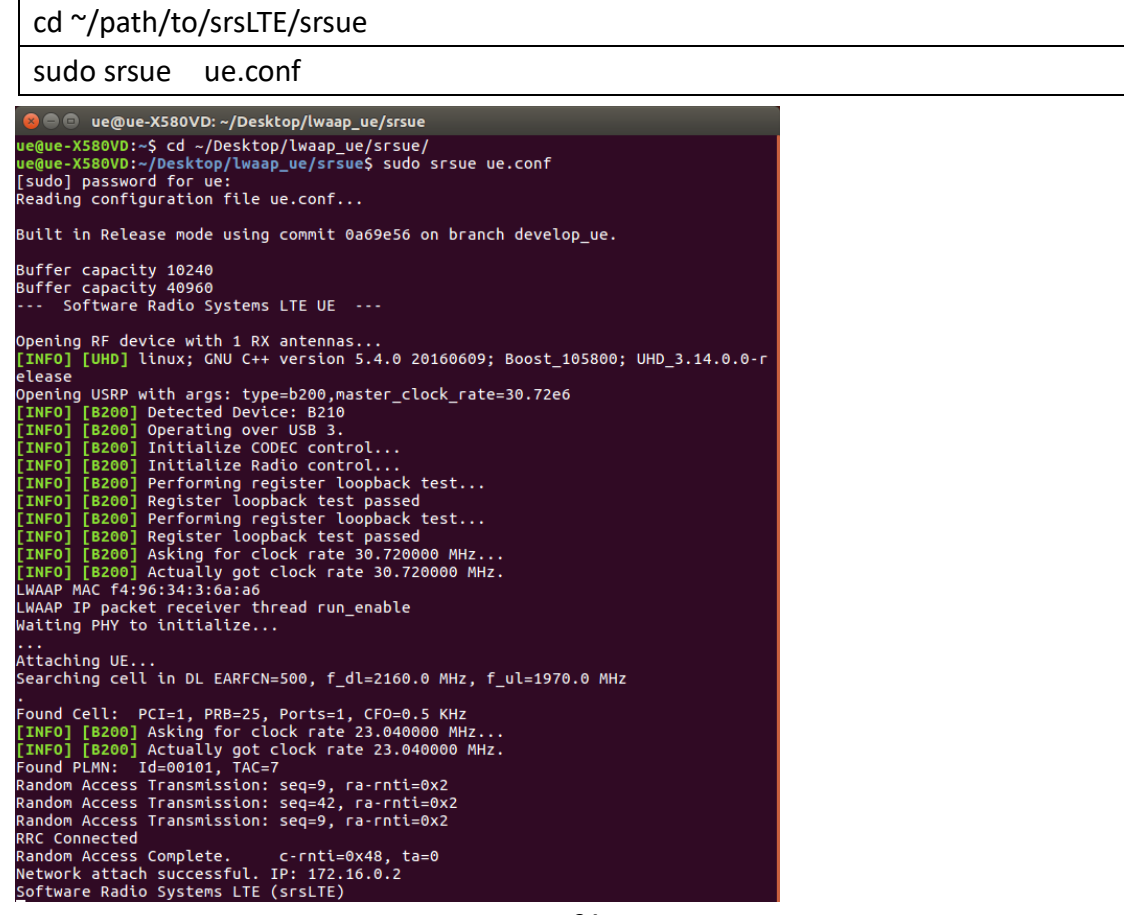

# 2.6. 流量測試

在 EPC 開一個新的終端機輸入

iperf3 -s -B 172.16.0.1

|       | 🕒 nuk@nuk: ~/   | iperf  |               |                  |                 |
|-------|-----------------|--------|---------------|------------------|-----------------|
| nuk@n | uk:~/iperf\$ ip | berf3  | -s -B 172.16. | 0.1              |                 |
| Serve | r listening or  | n 5201 |               |                  |                 |
| Accen | ted connection  | from   | 172.16.0.2    | nort 44411       |                 |
| [ 5]  | local 172.16    | .0.1 p | ort 5201 conn | ected to 172.16. | 0.2 port 38249  |
| [ ID] | Interval        |        | Transfer      | Bitrate          | Total Datagrams |
| [ 5]  | 0.00-1.00       | sec    | 11.9 MBytes   | 99.9 Mbits/sec   | 8759            |
| [ 5]  | 1.00-2.00       | sec    | 11.9 MBytes   | 100 Mbits/sec    | 8765            |
| [ 5]  | 2.00-3.00       | sec    | 11.9 MBytes   | 100 Mbits/sec    | 8766            |
| 5]    | 3.00-4.00       | sec    | 11.9 MBytes   | 100 Mbits/sec    | 8766            |
| 51    | 4.00-5.00       | sec    | 11.9 MBytes   | 100 Mbits/sec    | 8766            |
| 51    | 5.00-6.00       | sec    | 11.9 MBytes   | 100 Mbits/sec    | 8765            |
| ī 51  | 6 00-7 00       | sec    | 11 9 MBytes   | 100 Mbits/sec    | 8766            |

在 UE 開一個新的終端機輸入

iperf3 -c 172.16.0.1 -B 172.16.0.2 -u -l 1426b -t 120 -b 100m -R

| 800    | 🗈 nuk@nuk: ~   |       |               |                  |             |                      |  |
|--------|----------------|-------|---------------|------------------|-------------|----------------------|--|
| nuk@nu | k:~\$ iperf3 - | c 172 | .16.0.1 -B 17 | 2.16.0.2 -l 1426 | b -t 120 -  | u -b 100m -R         |  |
| Connec | ting to host   | 172.1 | 6.0.1, port 5 | 201              |             |                      |  |
| Revers | e mode, remot  | e hos | t 172.16.0.1  | is sending       |             |                      |  |
| [ 5]   | local 172.16.  | 0.2 p | ort 59703 con | nected to 172.16 | .0.1 port ! | 5201                 |  |
| [ ID]  | Interval       |       | Transfer      | Bitrate          | Jitter      | Lost/Total Datagrams |  |
| [5]    | 0.00-1.00      | sec   | 10.1 MBytes   | 85.1 Mbits/sec   | 29.219 ms   | 1743/9206 (19%)      |  |
| [5]    | 1.00-2.00      | sec   | 9.67 MBytes   | 81.1 Mbits/sec   | 29.333 ms   | 1652/8765 (19%)      |  |
| [ 5]   | 2.00-3.00      | sec   | 9.67 MBytes   | 81.1 Mbits/sec   | 31.073 ms   | 1653/8766 (19%)      |  |
| [ 5]   | 3.00-4.00      | sec   | 9.67 MBytes   | 81.2 Mbits/sec   | 29.649 ms   | 1652/8766 (19%)      |  |
| [ 5]   | 4.00-5.00      | sec   | 9.67 MBytes   | 81.1 Mbits/sec   | 25.812 ms   | 1654/8766 (19%)      |  |
| [ 5]   | 5.00-6.00      | sec   | 9.67 MBytes   | 81.1 Mbits/sec   | 25.955 ms   | 1651/8764 (19%)      |  |

# 3. 自動調整傳輸比例

## 3.1. 設定 LTE WLAN 自動調配功能

### 在 eNB 的终端機輸入

gedit /path/to/srsLTE/lib/src/upper/pdcp\_entity.cc

| ◎ ● ◎ nuk@nuk:~<br>nuk@nuk:~\$ gedit ~/srsLTE/lib/src/upper/pdcp_entity.cc []                                                                                                    |                                                                                                    |                                                                                                    |                                   |                                                                    |  |  |  |  |  |
|----------------------------------------------------------------------------------------------------|----------------------------------------------------------------------------------------------------|----------------------------------------------------------------------------------------------------|-----------------------------------|--------------------------------------------------------------------|--|--|--|--|--|
|                                                                                                    |                                                                                                    |                                                                                                    |                                   |                                                                    |  |  |  |  |  |
| See ■ *pdcp_en                                                                                                    | tity.cc (~/srsL                                                                                                    | TE/lib/src/upper) -                                                                                                    | gedit                             |                                                                    |  |  |  |  |  |
| Open 🔻 🎵                                                                                                    |                                                                                                    |                                                                                                    |                                   | Save                                                               |  |  |  |  |  |
| <pre>{     rlc     rlc     lwaap     rrc     gw     log     lcid     cfg     active     tx_count     rx_count     lte_tx_bytes     wifi_tx_bytes     wifi_tx_count     do_integrity     do_encryption     do timestamp     do autoconfig     do_packet_ins;     do_random_rou;     do_ema = true </pre> | <pre>y::init(srsu<br/>srsu<br/>srsu<br/>srsu<br/>srsi<br/>uint<br/>srsi<br/>= rlc_;<br/>= lwaap_;<br/>= log_;<br/>= log_;<br/>= loid_;<br/>= cfg_;<br/>= true;<br/>= 0;<br/>= 0;<br/>= 0;<br/>= 0;<br/>= 0;<br/>= false;<br/>= false;<br/>= false;<br/>= false;<br/>te = false;;<br/>;</pre> | <pre>ue::rlc_interfac<br/>ue::lwaap_interfac<br/>ue::gw_interfac<br/>ue::gw_interfac<br/>ue::log<br/>t32_t<br/>t32_t<br/>lte_pdcp_config_<br/>alse;</pre> | e_pdcp<br>ace_pdcp<br>e_pdcp<br>t | *rlc_,<br>*lwaap_,<br>*rrc_,<br>*gw_,<br>*log_,<br>lcid_,<br>cfg_) |  |  |  |  |  |
|                                                                                                    | C++ 🕶                                                                                                    | Tab Width: 8 🔻                                                                                                    | Ln 56, Col 24                     | 4 🔻 INS                                                            |  |  |  |  |  |

啓動 LWA 的自動調配功能

do\_autoconfig = true

在 UE 的終端機輸入

gedit /path/to/srsLTE/lib/src/upper/pdcp\_entity.cc

| ık@nuk:~\$ gedit ~/srsLTE/lib/src/upper                        | /pdcp_entity.c | c [] |      |
|----------------------------------------------------------------|----------------|------|------|
| pdcp_entity.cc (~/srsLTE/lib/src/upper)                        | ) - gedit      |      |      |
| Open 🝷 🖪                                                       |                |      | Save |
| <pre>dcp_entity::pdcp_entity() :active(false)</pre>            |                |      |      |
| <pre>,tx_count(0) ,timer_thread(&amp;reordering_timer)*/</pre> |                |      |      |
| <pre>pool = byte_buffer_pool::get_instance</pre>               | ();            |      |      |
| log = NULL;<br>rlc = NULL;                                     |                |      |      |
| lwaap = NULL;<br>rrc = NULL;                                   |                |      |      |
| gw = NULL;                                                     |                |      |      |
| reordering_timer = NULL;<br>lcid = 0:                          |                |      |      |
| reordering_timer_id = 0;                                       |                |      |      |
| <pre>sn_len_bytes = 0;</pre>                                   |                |      |      |
| do_integrity = false;                                          |                |      |      |
| do_encryption = Talse;                                         |                |      |      |
| cfg_twa = true;                                                |                |      |      |
| cfa seport - true:                                             |                |      |      |
| cto reordering - true;                                         |                |      |      |
| cfg_discard = false:                                           |                |      |      |
| cfo_duplicate = false:                                         |                |      |      |
| cfa t report = 1000:                                           |                |      |      |
| cta t reordering = 100:                                        |                |      |      |
| rx count = 0:                                                  |                |      |      |
| cipher algo = CIPHERING ALGORITHM ID                           | EEA0:          |      |      |
| integ_algo = INTEGRITY_ALGORITHM_ID_E                          | IA0;           |      |      |
| <pre>pthread_mutex_init(&amp;mutex, NULL);</pre>               |                |      |      |
| C++ Tab Width: 8 T                                             | Lp 35 Col 27   | -    | INS  |

cfg\_report = true 設定 LWA 回報網路狀況的時間

 $cfg_t_report = 5000$ 

# 3.2. 設定 LTE WLAN 自動調配功能

在 eNB 的終端機輸入

 $gedit\ /path/to/srsLTE/lib/src/upper/pdcp\_entity.cc$ 

| nuk@nuk:~\$ gedi                                                                                                    | t ~/srsl.                                                                                                    | _TE/l                        | ib/src/uppe                                                                                | r/pdcp_en                                                  | itity.co      | : []                                                            |      |
|----------------------------------------------------------------------------------------------------|----------------------------------------------------------------------------------------------------|------------------------------|--------------------------------------------------------------------------------------------|------------------------------------------------------------|---------------|-----------------------------------------------------------------|------|
| 😣 🖨 🗈 🔹 +pdcp_e                                                                                                    | ntity.cc (~                                                                                                    | /srsL1                       | TE/lib/src/upp                                                                             | er) - gedit                                                |               |                                                                 |      |
| Open 🔻 🖪                                                                                                    |                                                                                                    |                              |                                                                                            |                                                            |               |                                                                 | Save |
| <pre>void pdcp_entit  {     rlc     lwaap     rrc     gw     log     lcid     cfg     active     tx_count     lte_tx_bytes     wifi_tx_bytes     wifi_tx_count     do_integrity     do_encryption</pre> | <pre>= rlc_;<br/>= lwaap<br/>= rrc_;<br/>= gw_;<br/>= log_;<br/>= log_;<br/>= cfg_;<br/>= true;<br/>= 0;<br/>= 0;<br/>= 0;<br/>= 0;<br/>= 0;<br/>= 0;<br/>= false</pre> | srsu<br>srsu<br>srsu<br>srsl | e::rlc_inte<br>e::lwaap_in<br>e::rrc_inte<br>e::gw_inter<br>te::log<br>32_t<br>te_pdcp_con | rface_pdc<br>terface_pd<br>rface_pdc<br>face_pdcp<br>fig_t | :p<br>;p<br>; | *rlc_,<br>*lwaap<br>*rrc_,<br>gw_,<br>*log_,<br>lcid_,<br>cfg_) | _,   |
| do timestamp<br>do autoconfig                                                                                                    | = false                                                                                                    |                              | 1                                                                                          |                                                            |               |                                                                 |      |
| do_random_rou<br>do_ema = <b>true</b>                                                                                                    | ite = fal                                                                                                    | = Ta<br>Lse;                 | LSe;                                                                                       |                                                            |               |                                                                 |      |
|                                                                                                    | C+                                                                                                    | ++ •                         | Tab Width: 8                                                                               | ▼ Ln                                                       | 56, Col 24    | *                                                               | INS  |

啓動 LWA 的自動調配功能

do\_autoconfig = true

### 3.3. 重新编譯 srsLTE

#### 在 eNB 及 UE 的終端機輸入

cd /path/to/srsLTE/build

cmake ../

make

sudo make install

sudo ldconfig

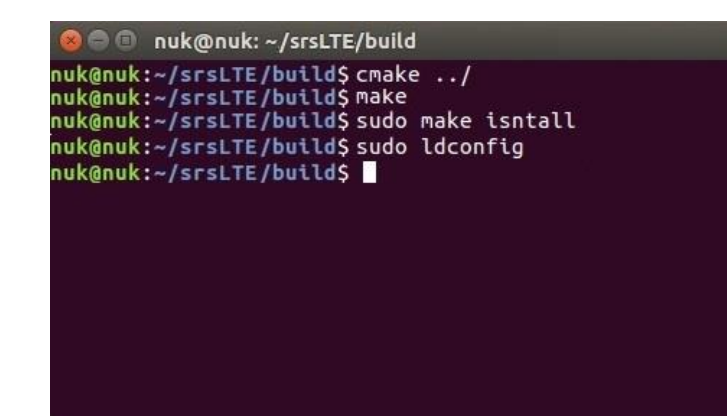

## 3.4. 執行 srsEPC

在 EPC 開一個新的終端機輸入

cd ~/path/to/srsLTE/srsepc

./srsepc\_if\_masq.sh enp4s0

sudo srsepc epc.conf

enp4s0 是本例使用的對外網卡名稱,請自行查詢系統所使用的網卡名稱,因不同的系統或是硬體可能會有不同的名稱。

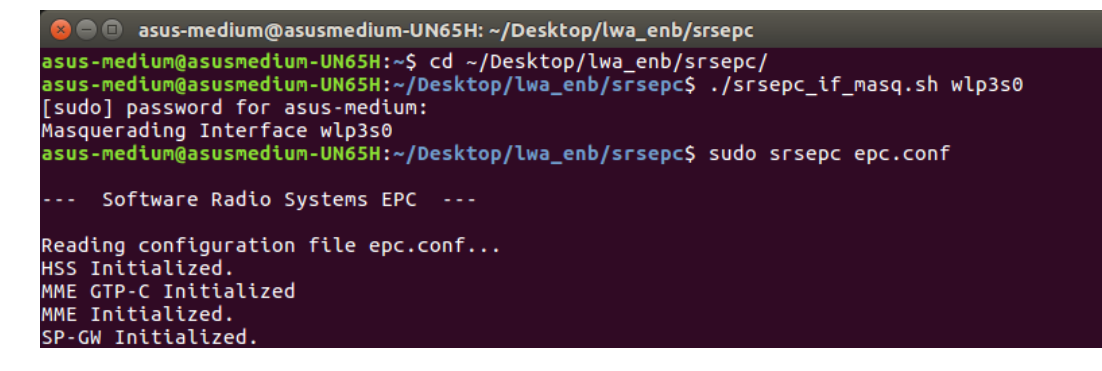

#### 3.5. 執行 srseNB

在 eNB 再開一個新的終端機輸入

```
cd ~/path/to/srsLTE/srsenb
```

sudo srsenb enb.conf

| 😣 🗖 💷 asus-medium@asusmedium-UN65H: ~/Desktop/lwa_enb/srsenb                                                                                                    |
|----------------------------------------------------------------------------------------------------|
| <pre>asus-medium@asusmedium-UN65H:~\$ cd ~/Desktop/lwa_enb/srsenb/<br/>asus-medium@asusmedium-UN65H:~/Desktop/lwa_enb/srsenb\$ sudo srsenb enb.conf<br/>[sudo] password for asus-medium:</pre> |
| Software Radio Systems LTE eNodeB                                                                                                    |
| Reading configuration file enb.conf                                                                                                    |
| <pre>[INFO] [UHD] linux; GNU C++ version 5.4.0 20160609; Boost_105800; UHD_3.14.<br/>0.0-release</pre>                                                                                         |
| Opening USRP with args: type=b200,master_clock_rate=30.72e6                                                                                                    |
| [INF0] [B200] Detected Device: B210                                                                                                    |
| [INFO] [B200] Operating over USB 3.                                                                                                    |
| [INFO] [B200] Initialize CODEC control                                                                                                    |
| [INFO] [B200] Initialize Radio control                                                                                                    |
| [INF0] [B200] Performing register loopback test                                                                                                    |
| [INFO] [B200] Register loopback test passed                                                                                                    |
| [INF0] [B200] Performing register loopback test                                                                                                    |
| [INF0] [B200] Register loopback test passed                                                                                                    |
| [INFO] [B200] Asking for clock rate 30.720000 MHz                                                                                                    |
| [INF0] [B200] Actually got clock rate 30.720000 MHz.                                                                                                    |
| Setting frequency: DL=2160.0 Mhz, UL=1970.0 MHz                                                                                                    |
| [INFO] [B200] Asking for clock rate 23.040000 MHz                                                                                                    |
| [INFO] [B200] Actually got clock rate 23.040000 MHz.                                                                                                    |
| Setting Sampling frequency 5.76 MHz                                                                                                    |
| ==== eNodeB started ===                                                                                                    |
| Type <t> to view trace</t>                                                                                                    |

## 3.6. 執行 srsUE

在 UE 開一個新的終端機輸入

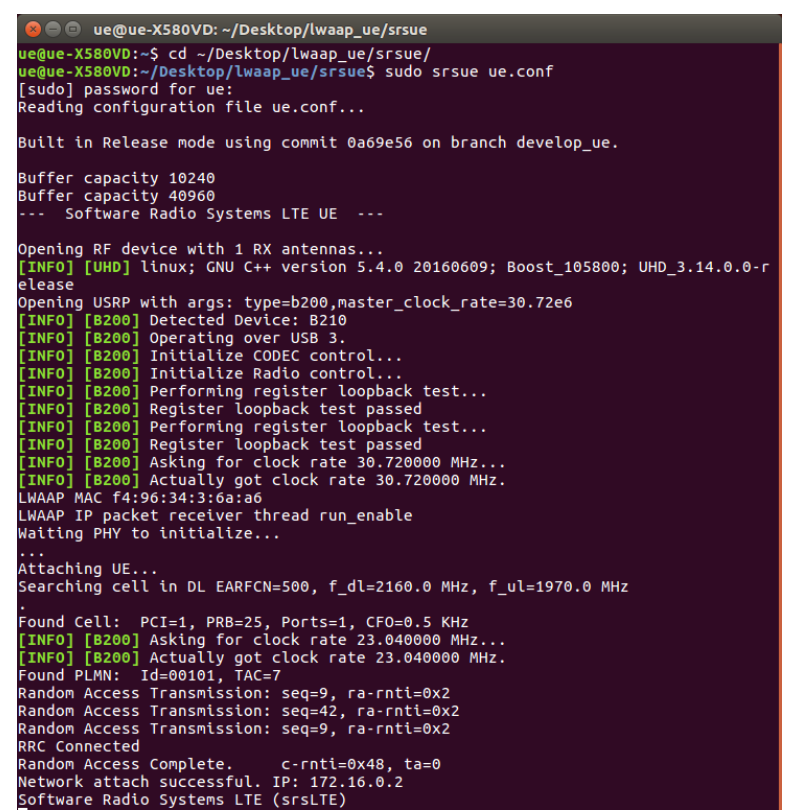

### cd ~/path/to/srsLTE/srsue

sudo srsue ue.conf

3.7. 流量測試

在 EPC 開一個新的終端機輸入

iperf3 -s -B 172.16.0.1

|        | 🔋 nuk@nuk: ~/  | iperf  |               |                   |                 |  |
|--------|----------------|--------|---------------|-------------------|-----------------|--|
| nuk@nu | k:~/iperf\$ ip | berf3  | -s -B 172.16. | 0.1               |                 |  |
| Server | listening or   | n 5201 |               |                   |                 |  |
| Accent | ed connection  | from   | 172 16 0 2    | port 44411        |                 |  |
| [ 5]   | local 172.16.  | 0.1 p  | ort 5201 conn | nected to 172.16. | 0.2 port 38249  |  |
| [ ID]  | Interval       |        | Transfer      | Bitrate           | Total Datagrams |  |
| [ 5]   | 0.00-1.00      | sec    | 11.9 MBytes   | 99.9 Mbits/sec    | 8759            |  |
| [ 5]   | 1.00-2.00      | sec    | 11.9 MBytes   | 100 Mbits/sec     | 8765            |  |
| [ 5]   | 2.00-3.00      | sec    | 11.9 MBytes   | 100 Mbits/sec     | 8766            |  |
| [ 5]   | 3.00-4.00      | sec    | 11.9 MBytes   | 100 Mbits/sec     | 8766            |  |
| r 51   | 4.00-5.00      | sec    | 11.9 MBytes   | 100 Mbits/sec     | 8766            |  |
| [ 5]   | 5.00-6.00      | sec    | 11.9 MBytes   | 100 Mbits/sec     | 8765            |  |
| Ī 51   | 6.00-7.00      | sec    | 11.9 MBvtes   | 100 Mbits/sec     | 8766            |  |

在 UE 開一個新的終端機輸入

iperf3 -c 172.16.0.1 -B 172.16.0.2 -u -l 1426b -t 120 -b 100m -R

| 800                                                                          | 🗈 nuk@nuk: ~                                                     |       |              |                |           |                     |   |  |  |  |
|------------------------------------------------------------------------------|------------------------------------------------------------------|-------|--------------|----------------|-----------|---------------------|---|--|--|--|
| nuk@nuk:~\$ iperf3 -c 172.16.0.1 -B 172.16.0.2 -l 1426b -t 120 -u -b 100m -R |                                                                  |       |              |                |           |                     |   |  |  |  |
| Connec                                                                       | Connecting to host 172.16.0.1, port 5201                         |       |              |                |           |                     |   |  |  |  |
| Revers                                                                       | se mode, remot                                                   | e hos | t 172.16.0.1 | is sending     |           |                     |   |  |  |  |
| [ 5]                                                                         | 5] local 172.16.0.2 port 59703 connected to 172.16.0.1 port 5201 |       |              |                |           |                     |   |  |  |  |
| [ ID]                                                                        | Interval                                                         |       | Transfer     | Bitrate        | Jitter    | Lost/Total Datagram | s |  |  |  |
| [ 5]                                                                         | 0.00-1.00                                                        | sec   | 10.1 MBytes  | 85.1 Mbits/sec | 29.219 ms | 1743/9206 (19%)     |   |  |  |  |
| [ 5]                                                                         | 1.00-2.00                                                        | sec   | 9.67 MBytes  | 81.1 Mbits/sec | 29.333 ms | 1652/8765 (19%)     |   |  |  |  |
| [ 5]                                                                         | 2.00-3.00                                                        | sec   | 9.67 MBytes  | 81.1 Mbits/sec | 31.073 ms | 1653/8766 (19%)     |   |  |  |  |
| [ 5]                                                                         | 3.00-4.00                                                        | sec   | 9.67 MBytes  | 81.2 Mbits/sec | 29.649 ms | 1652/8766 (19%)     |   |  |  |  |
| [ 5]                                                                         | 4.00-5.00                                                        | sec   | 9.67 MBytes  | 81.1 Mbits/sec | 25.812 ms | 1654/8766 (19%)     |   |  |  |  |
| [5]                                                                          | 5.00-6.00                                                        | sec   | 9.67 MBytes  | 81.1 Mbits/sec | 25.955 ms | 1651/8764 (19%)     |   |  |  |  |